# CONTENIDO

# 3 INTRODUCCIÓN

- 3 Resumen
- 3 Contenido del embalaje

# 4 PARTES DE LA CÁMARA

- 4 Vista frontal
- 5 Vista posterior
- 7 Botón de selección de modo
- 8 Indicador LED de estado
- 9 Iconos del monitor LCD

# 12 PRIMEROS PASOS

- 12 Inserción y extracción de la pila (opcional)
- 13 Carga de la pila
- 14 Utilización la fuente de alimentación (accesorio opcional)
- 14 Inserción y extracción de una tarjeta SD (accesorio opcional)
- 15 Ajuste de la fecha y la hora
- 16 Selección del idioma en pantalla
- 17 Formateo de una tarjeta de memoria SD
- 18 Ajuste de la resolución y de la calidad de imagen

# 19 MODO FOTOGRÁFICO

- 19 [A] Modo automático
- 21 Utilización del zoom digital
- 22 Utilización del flash
- 23 Ajuste del enfoque
- 24 Utilización del temporizador
- 25 Compensación de exposición/Corrección de contraluz
- 26 [P] Modo Programa (Exposición automática)
- 27 [Tv] Prioridad en velocidad del obturador
- 28 [Av] Prioridad en diafragma
- 29 [M] Modo Manual
- 30 Ajuste del modo de escena
- 31 Ajuste del modo Panorámico
- 32 [JP] Modo Película

# 33 MODO DE REPRODUCCIÓN

- 33 Reproducción de fotografías
- 34 Reproducción de videoclips
- 34 Adjuntar notas de voz
- 35 Visualización de miniaturas
- 36 Reproducción ampliada
- 37 Presentación de diapositivas
- 38 Protección de fotografías
- 40 [面] Eliminación de fotos
- 42 Ajustes DPOF
- 43 Redimensionado de una foto (Cambiar tamaño)
- 44 Compresión de una foto (Cambiar calidad)

# 45 OPCIONES DE MENÚ

- 45 Menú fotográfico (ficha Captura)
- 47 Menú fotográfico (ficha Función)
- 49 Menú de vídeo (ficha Captura)
- 50 Menú de vídeo (ficha Función)
- 51 Menú de reproducción
- 52 Menú de configuración (ficha Básico)
- 53 Menú de configuración (ficha Person.)
- 54 INSTALACIÓN DEL SOFTWARE DE EDICIÓN FOTOGRÁFICA
  - 54 Instalación de NTI Photo Suite

# 55 ESPECIFICACIONES DE LA CÁMARA

# INTRODUCCIÓN

# Resumen

Enhorabuena por adquirir esta cámara digital.

La captura de fotografías digitales de alta calidad con esta cámara es fácil y sencilla. Equipada con una unidad CCD de 8,28 megapíxeles, es capaz de tomar fotos con una resolución máxima de 3296 x 2472 píxeles.

# Contenido del embalaje

Desembale el paquete con precaución y asegúrese de que todos los componentes recibidos estén en buenas condiciones:

- Cámara digital
- Cable A/V
- Cable USB
- Manual del usuario
- Correa de sujeción

#### **Accesorios opcionales:**

- Tarjeta de memoria SD
- Adaptador de alimentación
- Pila recargable de Li-Ion
- CD-ROM con software
- Estuche

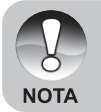

Los accesorios y componentes varían según el revendedor.

# PARTES DE LA CÁMARA

Vista frontal

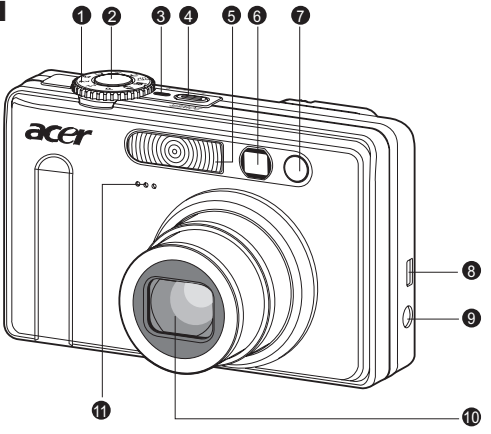

| N° | Nombre                     | Descripción                                       |  |  |
|----|----------------------------|---------------------------------------------------|--|--|
| 1  | Dial de selección de modo  | Para seleccionar el modo operativo de la cámara.  |  |  |
| 2  | Botón del obturador        | Para dejar ajustar el enfoque y la exposición de  |  |  |
|    |                            | forma automática al pulsarlo a medias. Toma la    |  |  |
|    |                            | foto al pulsarlo del todo.                        |  |  |
| 3  | Indicador de alimentación  | Se ilumina cuando la cámara está encendida.       |  |  |
| 4  | POWER Botón de encendido   | Enciende y apaga la cámara.                       |  |  |
| 5  | Flash                      | Ofrece iluminación adicional con el flash.        |  |  |
| 6  | Ventana del visor          | Le permite enfocar el sujeto en la foto.          |  |  |
| 7  | Indicador LED del          | Parpadea de color verde con el temporizador       |  |  |
|    | temporizador (luz auxiliar | activado hasta que se tome la foto.               |  |  |
|    | enfoque automático)        |                                                   |  |  |
| 8  | Conector USB o A/V OUT     | Sirve para conectar un cable USB o un cable A/V.  |  |  |
| 9  | Entrada de alimentación    | Sirve para conectar el adaptador de alimentación  |  |  |
|    | DC IN 5V/3A                | para utilizar la cámara sin pila o para cargar la |  |  |
|    |                            | pila de litio-ión.                                |  |  |
| 10 | Objetivo                   | El objetivo con zoom óptico 3x le permite tomar   |  |  |
|    |                            | fotografías de gran angular o de teleobjetivo.    |  |  |
| 11 | Micrófono                  | Para grabar el sonido con los videoclips o las    |  |  |
|    |                            | notas de voz.                                     |  |  |

ES-4

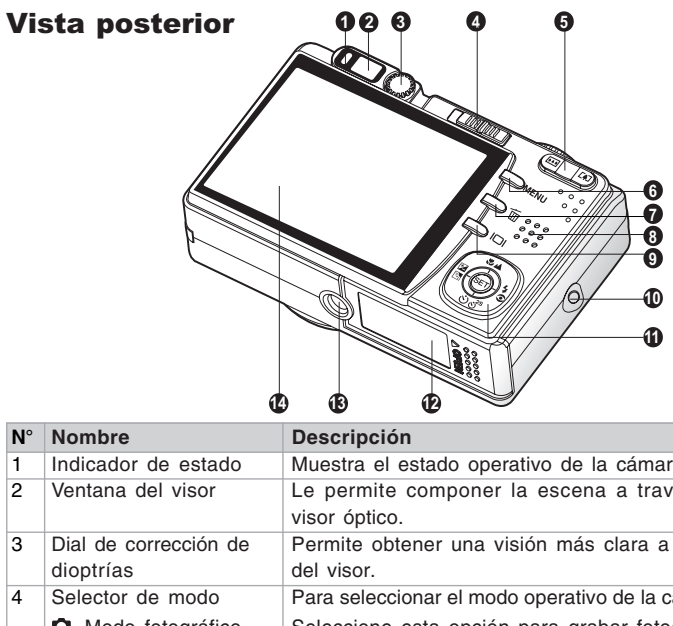

|    | Nombre                                                                                                    | Description                                         |  |  |
|----|----------------------------------------------------------------------------------------------------|-----------------------------------------------------|--|--|
| 1  | Indicador de estado                                                                                                    | Muestra el estado operativo de la cámara.           |  |  |
| 2  | Ventana del visor                                                                                                    | Le permite componer la escena a través del          |  |  |
|    |                                                                                                    | visor óptico.                                       |  |  |
| 3  | Dial de corrección de                                                                                                    | Permite obtener una visión más clara a través       |  |  |
|    | dioptrías                                                                                                    | del visor.                                          |  |  |
| 4  | Selector de modo                                                                                                    | Para seleccionar el modo operativo de la cámara.    |  |  |
|    | Modo fotográfico                                                                                                    | Seleccione esta opción para grabar fotografías      |  |  |
|    |                                                                                                    | o videoclips.                                       |  |  |
|    | Modo de reproducción                                                                                                    | Para reproducir y para borrar fotos.                |  |  |
| 5  | Image: Image: Image | Mueve el objetivo a la posición de telefotografía.  |  |  |
|    | HIN Botón (Reducir)                                                                                                    | Mueve el objetivo a la posición de gran angular.    |  |  |
| 6  | MENU Botón de menú                                                                                                    | Enciende o apaga el menú OSD en pantalla.           |  |  |
| 7  | Botón Borrar                                                                                                    | Permite borrar una fotografía.                      |  |  |
| 8  | Altavoz                                                                                                    | Para reproducir el sonido grabado.                  |  |  |
| 9  | D Botón de la pantalla                                                                                                    | Para encender o apagar el monitor LCD y la          |  |  |
|    |                                                                                                    | imagen en tiempo real.                              |  |  |
| 10 | Asa de la correa                                                                                                    | Para la correa de sujeción.                         |  |  |
| 11 | Botón multiselección                                                                                                    | Para desplazarse por los menús y las fotos y        |  |  |
|    |                                                                                                    | para hacer una selección.                           |  |  |
| 12 | Tapa del compartimento                                                                                                    | Da acceso a la pila y a la tarjeta de memoria.      |  |  |
|    | de pilas/tarjeta SD                                                                                                    |                                                     |  |  |
| 13 | Sujeción para trípode                                                                                                    | Para instalar la cámara en un trípode.              |  |  |
| 14 | Pantalla LCD                                                                                                    | Para obtener una vista preliminar de la foto y      |  |  |
|    |                                                                                                    | para observar las fotos tomadas. También            |  |  |
|    |                                                                                                    | muestra los menús, ajustes y los iconos operativos. |  |  |

# **Botón multiselección**

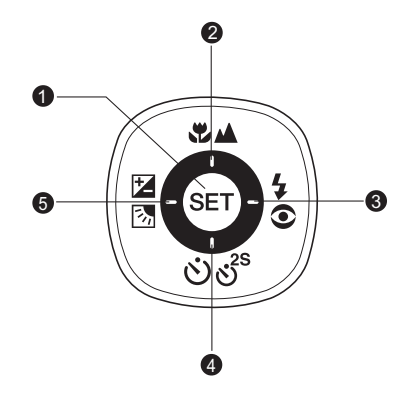

| N° | Nombre                 | Descripción                                           |
|----|------------------------|-------------------------------------------------------|
| 1  | Botón SET              | Para abrir la página de menú y confirmar un ajuste    |
|    |                        | seleccionado.                                         |
| 2  | Botón 🔺                | Para desplazarse hacia arriba.                        |
|    | Botón de enfoque       | Para seleccionar un ajuste apropiado para el enfoque. |
| 3  | Botón 🕨                | Para desplazarse hacia la derecha.                    |
|    | 5 Botón del flash      | Para seleccionar un ajuste apropiado para el flash.   |
|    | Botón 🔻                | Para desplazarse hacia abajo.                         |
| 4  | లిత <sup>°</sup> Botón | Para activar o desactivar el temporizador y para      |
|    | Temporizador           | seleccionar el modo del temporizador.                 |
|    | Botón ◀                | Para desplazarse hacia la izquierda.                  |
| 5  | Botón 🗷 🖪              | Permite activar o desactivar la corrección de         |
|    | (Compensación de       | exposición/contraluz.                                 |
|    | exposición/Corrección  |                                                       |
|    | de contraluz)          |                                                       |

# Dial de selección de modo

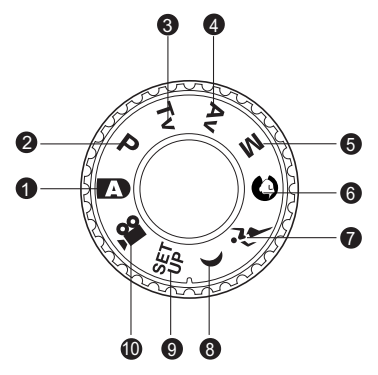

| N° | Modo                      | Descripción                                         |
|----|---------------------------|-----------------------------------------------------|
| 1  | A Fotografía automática   | La cámara ajusta de forma automática la             |
|    |                           | exposición etc.                                     |
| 2  | P Programa (Exposición    | Este modo ofrece la posibilidad de que el diafragma |
|    | automática)               | y la velocidad del obturador se ajusten             |
|    |                           | automáticamente mientras que los otros parámetros   |
|    |                           | se pueden ajustar a mano.                           |
| 3  | Tv Prioridad en la        | Seleccione este modo para especificar una           |
|    | velocidad del obturador   | velocidad de obturador y dejar que la cámara        |
|    |                           | ajuste el diafragma automáticamente.                |
| 4  | Av Prioridad en diafragma | Seleccione este modo para especificar un diafragma  |
|    |                           | y dejar que la cámara ajuste la velocidad del       |
|    |                           | obturador automáticamente.                          |
| 5  | M Fotografía manual       | Le deja el control total sobre la exposición, el    |
|    |                           | diafragma y otros ajustes.                          |
| 6  | Retrato                   | Para tomar una foto de una persona con el           |
|    |                           | fondo ligeramente difuminado.                       |
| 7  | 🕫 Deporte                 | Para fotografiar objetos en movimiento rápido.      |
| 8  | ( Escena nocturna         | Para tomar fotos al atardecer o por la noche.       |
| 9  | SET Configuración         | Para definir los ajustes de la cámara.              |
| 10 | 🔓 Película                | Para grabar videoclips.                             |

ES-7

# Indicador LED de estado

El indicador LED de estado muestra el estado operativo de la cámara. El significado del indicador LED varía según la función que la cámara esté ejecutando.

| Color | Estado      | Con la cámara Durante la apagada fotografía                       |                                        | Durante la<br>conexión al PC |  |
|-------|-------------|-------------------------------------------------------------------|----------------------------------------|------------------------------|--|
| Verde | Activado    | -                                                                 | Lista para<br>disparar.                | Sistema listo,               |  |
|       | Activado    | La pila se está<br>cargando.                                      | Cuando la foto<br>está<br>desenfocada. | -                            |  |
| Rojo  | Desactivado | Se ha terminado<br>el proceso de<br>carga de la pila.             | -                                      | -                            |  |
|       | Parpadea _  | Durante el acceso<br>a archivos.<br>El flash se está<br>cargando. | Durante el acceso a<br>archivos.       |                              |  |

# Manual del usuario >>

# Iconos del monitor LCD

# En los modos fotográficos: [1] [0] [1] [(]

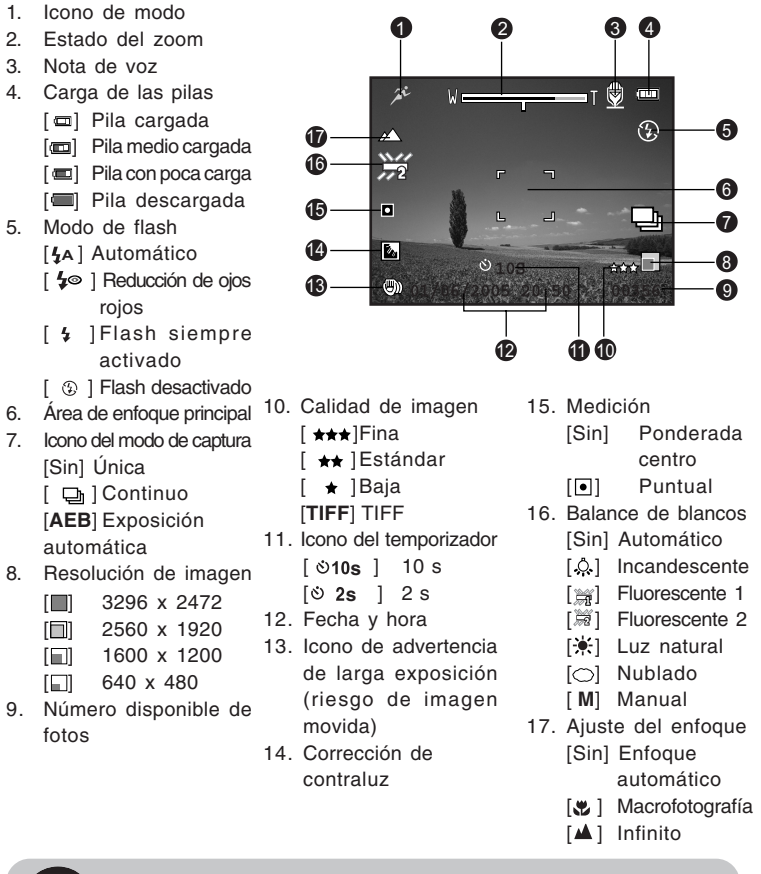

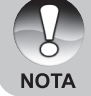

 Pulse el botón [] para alternar la pantalla LCD entre: visualizar iconos, ocultar iconos, monitor LCD apagado.

# En los modos fotográficos: [P] [Tv] [Av] [M]

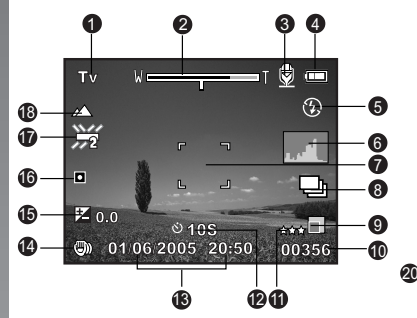

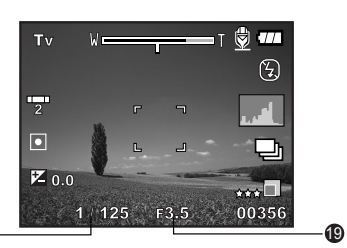

Después de pulsar el botón SET

- 1. Icono de modo
- 2. Estado del zoom
- 3. Nota de voz
- 4. Carga de las pilas
- 5. Modo de flash
- 6. Histograma
- 7. Área de enfoque principal
- 8. Icono del modo de captura
- 9. Resolución de imagen
- 10. Número disponible de fotos
- 11. Calidad de imagen
- 12. Icono del temporizador

- 13. Fecha y hora
- 14. Icono de advertencia de larga exposición (riesgo de imagen movida)
- 15. [☑] Compensación de exposición[☑] Corrección de contraluz
- 16. Medición
- 17. Balance de blancos
- 18. Ajuste del enfoque
- 19. Diafragma
- 20. Velocidad del obturador

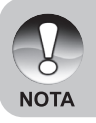

# En el Modo de película [,#]

- 1. Icono de modo
- 2. Estado del zoom
- 3. Carga de las pilas
- 4. Resolución del vídeo
- Tiempo de grabación posible / tiempo transcurrido
- 6. Calidad del vídeo
- 7. Icono del temporizador
- 8. Fecha y hora
- 9. Ajuste del enfoque

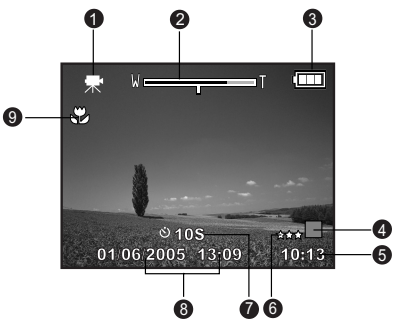

# Modo de reproducción [] – reproducción fotográfica

- 1. Icono de modo
- 2. Número de archivo
- 3. Número de carpeta
- 4. Icono de protección
- 5. Nota de voz
- 6. Icono DPOF
- 7. Carga de las pilas

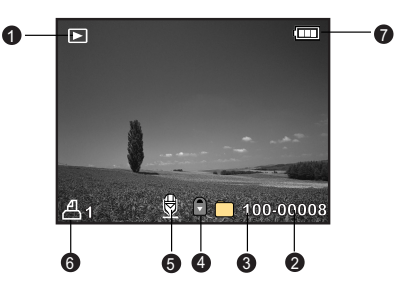

# Modo de reproducción [D] – reproducción de vídeo

- 1. Barra de estado del vídeo
- 2. Tiempo transcurrido
- 3. Número de archivo
- 4. Número de carpeta
- 5. Icono de protección
- 6. Icono de modo
- 7. Modo de reproducción
- 8. Duración total

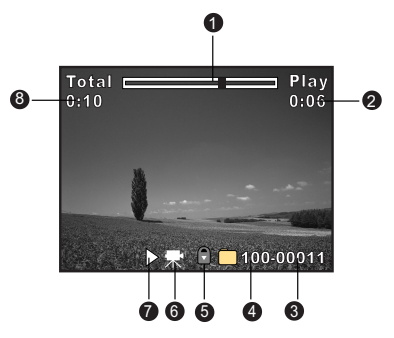

ES-11

# PRIMEROS PASOS

# Inserción y extracción de la pila (opcional)

Para sacar el máximo partido de esta cámara, le recomendamos que utilice la pila recargable de Li-Ion especificada (1050 mAh, 3,7 V). Cargue la pila completamente antes de usar la cámara. Apague la cámara antes de instalar o retirar la pila.

# Inserción de la pila

 Abra la tapa del compartimento de pilas/ tarjeta SD en dirección de la flecha [OPEN].

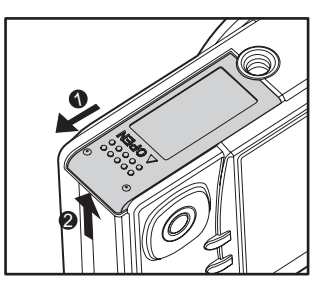

- 2. Inserte la pila respetando la polaridad.
  - Gire el bloqueo de la pila en sentido de la flecha e inserte la pila.
- 3. Cierre la tapa del compartimento de pilas/tarjeta de memoria SD.

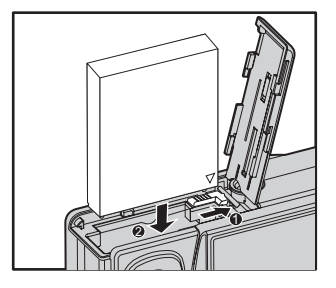

# Extracción de la pila

Abra la tapa del compartimiento de pilas/tarjeta SD y desbloquee el bloqueo de la pila. Cuando la pila haya salido un poco, tire de ella para sacarla del todo.

# Carga de la pila

Con el adaptador de alimentación opcional puede cargar la pila o alimentar la cámara directamente. Apague la cámara antes de instalar la pila y cargarla.

- 1. Inserte un extremo del adaptador de alimentación en la entrada de alimentación de DC IN 5V de la cámara.
- 2. Inserte el otro extremo en una toma eléctrica
  - El indicador I ED de estado se ilumina. de color roio durante la carga y se cuando la pila esté apaga completamente cargada.
  - Se recomienda que descarque la pila por completo antes de volver a cargarla.
  - El tiempo de carga depende de la tempera restante de la pila.

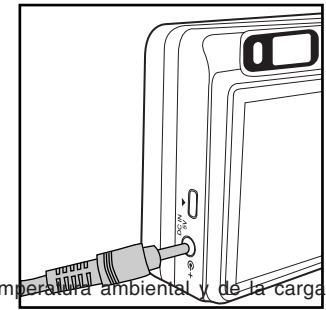

- La cámara sólo debe conectarse al adaptador de alimentación incluido. La utilización de otras fuentes de alimentación puede dañar la cámara, lo cual no está cubierto por la garantía. Apague la cámara antes de retirar la pila. La pila se puede calentar durante la carga o después de haber sido utilizada. Esto es normal y no presenta ningún mal funcionamiento. ΝΟΤΑ Si emplea la cámara en un entorno muy frío, manténgala y la pila caliente guardándola en un sitio templado (p.ej. el bolsillo interior de su chagueta). Si abre la tapa del compartimiento de pilas sin sacar la pila, la alimentación eléctrica no se cortará. Si retira la pila, tendrá que volver a insertarla dentro de las próximas dos
  - horas para que no se pierdan la fecha ni la hora.

# Utilización la fuente de alimentación (accesorio opcional)

Si conecta el adaptador de alimentación se evita que la cámara se apague accidentalmente durante la transferencia de archivos al ordenador. Ejecute los pasos en la sección "Carga de la pila".

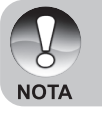

 Utilice únicamente el adaptador de alimentación entregado con la cámara digital. La utilización de otras fuentes de alimentación puede dañar la cámara, lo cual no está cubierto por la garantía.

# Inserción y extracción de una tarjeta SD (accesorio opcional)

La cámara posee una memoria interna de unos 32 MB (25,9 MB disponibles para guardar fotos), permitiendo almacenar fotografías y videoclips directamente. Además, puede ampliar la capacidad de memoria con una tarjeta de memoria SD opcional, de forma que pueda almacenar más archivos.

# Inserción de una tarjeta SD

- 1. Abra la tapa del compartimento de pilas/ tarjeta de memoria SD.
- 2. Inserte la tarjeta respetando la orientación indicada.
  - Insértela con la cara anterior (flecha) orientada hacia la parte posterior de la cámara y empújela hasta que siente una resistencia. Se escuchará un clic cuando la tarjeta quede totalmente insertada en la ranura.

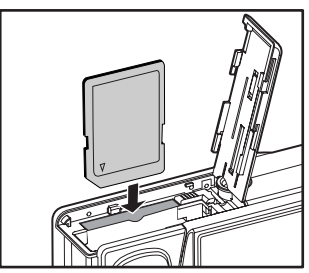

3. Cierre la tapa del compartimento de pilas/tarjeta de memoria SD.

# Extracción de la tarjeta SD

Abra la tapa del compartimento de pilas/tarjeta SD y empuje la tarjeta suavemente en una esquina para expulsarla.

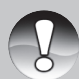

 Para evitar que accidentalmente se borren los datos almacenados en la tarjeta de memoria SD, puede protegerla contra escritura (ponga el botón de protección ubicado en el lateral de la tarjeta en la posición "LOCK").

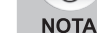

 Para poder guardar, modificar o borrar datos de la tarjeta SD, ha de desactivar la protección contra escritura.

ES-14

# Ajuste de la fecha y la hora

Tiene que ajustar la fecha/hora cuando:

- Se enciende la cámara por primera vez.
- La cámara ha sido dejada sin pilas durante un tiempo prolongado.

Cuando no aparezcan la fecha y hora en pantalla, proceda como se indica a continuación para ajustarlas.

- Deslice el botón de modo en [다] y coloque el dial de selección de modo en [당].
  - Aparecerá el menú de configuración.
- Pulse las teclas ▲/▼ para seleccionar la opción [Fecha/Hora] y luego pulse el botón SET.
  - Aparecerá la pantalla de ajuste de la fecha/hora.
- Seleccione el campo deseado con las teclas ◄/▶ y luego ajuste el valor de la fecha o de la hora con las teclas ▲/▼.
  - El formato de fecha y hora predeterminado es año-mes-día-hora-minuto.
  - La hora aparece en el formato de 24 horas.
- 5. Cuando haya confirmado que todos los ajustes son correctos, pulse **SET**.
  - El ajuste quedará guardado y la pantalla volverá al menú de configuración.

|     |    | 000 | 200 |   | - |
|-----|----|-----|-----|---|---|
| WER | S. | P   | Ø   | \ |   |
|     |    |     | VA  |   | ┣ |
|     |    |     | c   |   | J |
|     | ~  |     |     |   | _ |

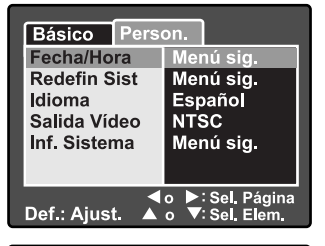

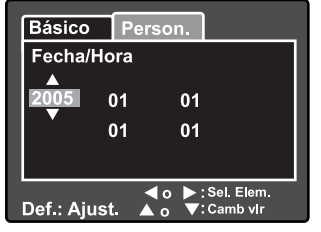

# Selección del idioma en pantalla

Seleccione un idioma para los mensajes y menús en pantalla.

- Deslice el botón de modo en [다] y coloque el dial de selección de modo en [당].
  - Aparecerá el menú de configuración.

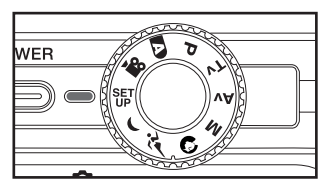

- Pulse las teclas 
   Para seleccionar [Person.].
- Pulse las teclas ▲/▼ para seleccionar la opción [Idioma] y luego pulse el botón SET.
  - Aparecerán los idiomas disponibles.
- Pulse las teclas ▲/▼ para seleccionar el idioma deseado y luego pulse el botón SET. Los ajustes se guardarán.

| Básico Pers                                          | on.                                                      |
|------------------------------------------------------|----------------------------------------------------------|
| Fecha/Hora<br>Redefin Sist<br>Idioma<br>Salida Vídeo | English<br>Français<br>Deutsch<br>Español<br>Italiano    |
| Def.: Ajust.                                         | 繁體中文<br><b>简体中文</b><br>o ▶:Sel. Página<br>o ▼:Sel, Elem. |

# Formateo de una tarjeta de memoria SD

Si formatea una tarjeta de memoria SD, todos los datos (fotos y carpetas) contenidos en ella se borrarán. No es posible formatear una tarjeta SD si está protegida contra escritura.

- Deslice el botón de modo en [□] y coloque el dial de selección de modo en [SF].
  - Aparecerá la opción [Básico] del menú de configuración.
- Pulse las teclas ▲/▼ para seleccionar la opción [Formatear] y luego pulse el botón SET.

 Pulse las teclas ▲/▼ para seleccionar la opción [Ejecutar] y luego pulse el botón SET.

NOTA

 Para cancelar el formateo, seleccione [Cancelar].

|     | and the | NAME OF THE OWNER |  |
|-----|---------|-------------------|--|
| WER | Sho D   | A A               |  |
|     | SET     | VA                |  |
| •   | ie is   | C                 |  |
|     |         |                   |  |

| Básico Pers         | on.       |  |
|---------------------|-----------|--|
| Info Tarjeta        | Menú sig. |  |
| Re.cont.fot.        | Menú sig. |  |
| Formatear           | Menú sig. |  |
| Bip                 | Activ.    |  |
| Auto Desactiv.      | 1 Min.    |  |
| USB                 | PC        |  |
| ●<br>Def.: Ajust. ▲ | o         |  |
| Básico Pers         | on.       |  |
| FORMATEAR           | ?         |  |

Cancelar

Eiecutar

🔺 o 🔻 : Sel

- Antes de poder utilizar una tarjeta SD tiene que formatearla.
- Al formatear una tarjeta SD, se borrarán todos los datos que contiene (incluyendo fotos, vídeos y otros datos). Antes de formatearla, asegúrese de haber descargado al ordenador todos los datos que quiera conservar.

Def.: Intro

 El formateo es una acción irreversible. Una vez borrados, los datos no se pueden recuperar.

# Ajuste de la resolución y de la calidad de imagen

Los ajustes de resolución y tamaño de imagen determinan el tamaño de píxeles (dimensiones), el espacio de memoria y la compresión de la imagen. Estos ajustes afectan al número de capturas que se pueden almacenar en una tarjeta de memoria SD. A medida que se va familiarizando con la cámara, le recomendamos que pruebe las varias resoluciones para obtener una idea de cómo influyen en las fotos.

Las fotos de mayor resolución y calidad ofrecen resultados fotográficos excelentes, pero generan archivos grandes. En ese caso, un número menor de imágenes ocupará un espacio mayor.

Se recomiendan ajustes de resolución y calidad altos para copias impresas y cuando se requieran distinguir detalles muy finos. Las imágenes con resolución y calidad más bajas necesitan menos espacio de memoria y sirven para ser enviadas por e-mail, para informes o para su publicación en una página Web.

Para cambiar la resolución o la calidad de una imagen:

- Deslice el botón de modo en [D] y coloque el dial de selección de modo en uno de los modos fotográficos.
- 2. Pulse el botón MENU.
  - Aparecerá la opción [Captura] del menú fotográfico.
- Pulse las teclas ▲/▼ para seleccionar la opción [Tamaño] y luego pulse el botón SET.
- Pulse las teclas ▲/▼ para seleccionar el ajuste deseado y luego pulse el botón SET.
- Pulse las teclas ▲/▼ para seleccionar la opción [Calidad] y luego pulse el botón SET.
- Pulse las teclas ▲/▼ para seleccionar el ajuste deseado y luego pulse el botón SET.
- Pulse el botón MENU para salir del menú.

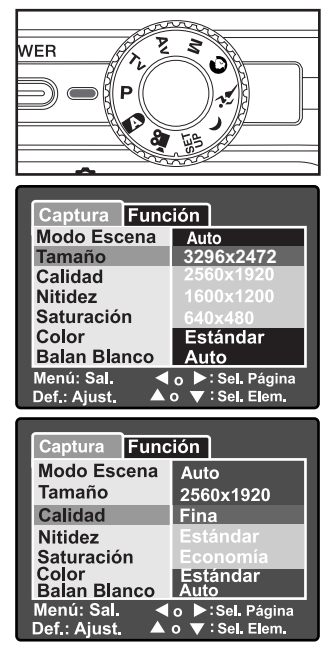

# **MODO FOTOGRÁFICO**

# [ 🖪 ] Modo automático

El modo automático suele ser el más utilizado. Es muy fácil tomar fotos, porque la exposición (la combinación de velocidad del obturador y diafragma) se ajusta de forma automática según las condiciones fotográficas.

Puede componer las fotos tanto con el visor óptico como en el monitor LCD de 2,5". Si utiliza el visor óptico puede ahorrar pilas. En caso de que las pilas estén bastante agotadas, conviene utilizar sólo el visor óptico. El monitor LCD le permite componer las imágenes con más precisión, pero conlleva un cierto consumo de las pilas. Utilice siempre el monitor LCD para la macrofotografía.

# Utilización del visor óptico

Inserte la pila y la tarjeta SD antes de tomar las fotos.

- 1. Pulse el botón **POWER** para encender la cámara.
- Deslice el botón de modo en [1] y coloque el dial de selección de modo en [1].

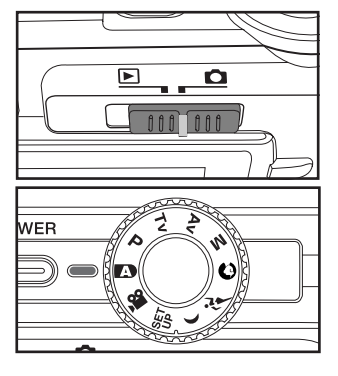

- 3. Componga la foto con el visor.
  - Gire el dial de corrección de dioptrías hasta que la imagen en el visor aparezca bien nítida.

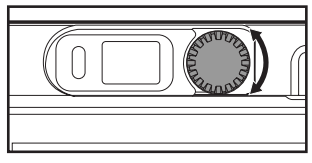

- 4. Pulse el botón del obturador a medias.
  - Pulse el botón del obturador a medias para dejar que la cámara ajuste el enfoque y la exposición automáticamente.
  - El recuadro de enfoque cambia a color azul y el indicador LED del visor a verde cuando la cámara se haya enfocado y ajustado la exposición.

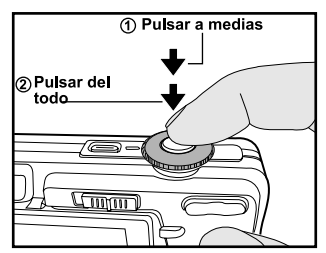

- Si el valor de enfoque o de la exposición no fuera adecuado, el recuadro cambia a color amarillo y el indicador de estado LED parpadea en rojo.
- 5. Pulse el botón del obturador del todo para tomar la fotografía.
  - Si tiene activada la previsualización de la foto, una vez tomada, ésta aparece en pantalla mientras se graba en la memoria.
  - Si tiene activada la opción Nota de voz, aparecerá el mensaje [VOICE RECORDING] inmediatamente después de tomar la foto y se inicia la grabación de la nota de voz.
  - Pulse el botón del obturador una vez más durante la grabación o espere 30 segundos. Aparecerá el mensaje [VOICE RECORD END] y la grabación acaba. Junto a las fotos que tengan una nota de voz aparecerá el icono [<sup>1</sup>/<sub>2</sub>].

# Utilización del monitor LCD

Inserte la pila y la tarjeta SD antes de tomar las fotos.

- 1. Pulse el botón **POWER** para encender la cámara.
- Deslice el botón de modo en [1] y coloque el dial de selección de modo en [1].
  - Por defecto, el monitor LCD está activado.
- 3. Componga la foto con el monitor LCD.
- 4. Pulse el obturador primero a medias y luego del todo.

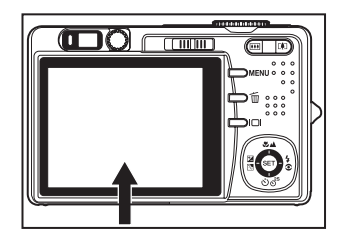

# Utilización del zoom digital

Combinando el zoom óptico 3x y el zoom digital 4,0x, podrá ampliar sus fotos hasta 12 veces del tamaño original. Cuanto más amplíe la imagen con el zoom digital, más tramada aparece.

- Deslice el botón de modo en [D] y coloque el dial de selección de modo en uno de los modos fotográficos.
- Encienda el monitor LCD pulsando el botón IDI.
- 3. Para activar el zoom digital:
  - a. Pulse el botón MENU.
  - b. Seleccione la opción [Función] con las teclas ◀/►.
  - c. Pulse las teclas ▲/▼ para seleccionar la opción [Zoom Digital] y luego pulse el botón SET.
  - d. Pulse de nuevo las teclas ▲/▼ para seleccionar la opción [ACTIV.] y luego pulse el botón SET.
  - e. Pulse el botón **MENU** para salir del menú.
  - f. Para activar el zoom digital, pulse el botón i y manténgalo pulsado hasta que se amplíe la imagen mostrada en el monitor LCD.

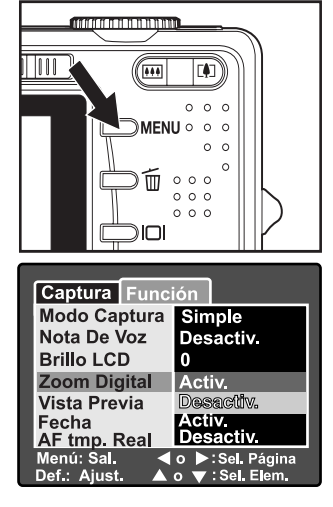

4. Pulse el botón del obturador para tomar una fotografía ampliada.

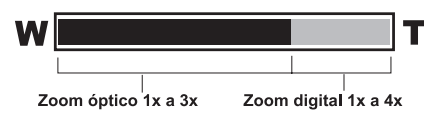

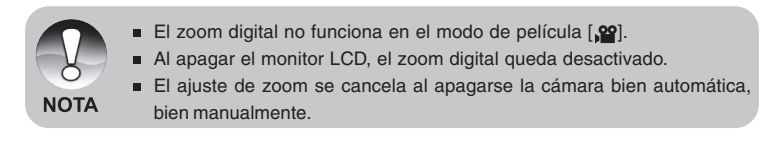

# Utilización del flash

Puede tomar fotos con flash. El flash sirve para fotografiar con condiciones de luz particulares.

- Deslice el botón de modo en [D] y coloque el dial de selección de modo en uno de los modos fotográficos.
  - Las opciones de flash disponibles dependen del modo fotográfico, del modo de escena y del modo de captura seleccionados.
- Pulse varias veces el botón 5 para seleccionar el modo de flash deseado.

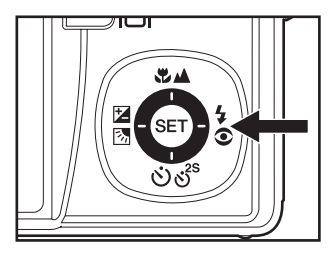

Modos de flash disponibles para los diferentes modos fotográficos:

|                 |                     | <b>4</b> A | <b>4</b> © | 4          | $(\mathbf{F})$ |
|-----------------|---------------------|------------|------------|------------|----------------|
|                 | Automático          | $\bigcirc$ | 0          | $\bigcirc$ | 0              |
|                 | Panorámico          | 0          | 0          | 0          | $\bigcirc$     |
|                 | Retrato             | Х          | 0          | Х          | Х              |
|                 | Paisaje             | Х          | Х          | Х          | 0              |
|                 | Deporte             | Х          | Х          | Х          | $\bigcirc$     |
| Modo de escena  | Noche               | $\bigcirc$ | $\bigcirc$ | $\bigcirc$ | $\bigcirc$     |
|                 | Luz de vela         | Х          | Х          | Х          | $\bigcirc$     |
|                 | Macrofotografía     | Х          | Х          | Х          | $\bigcirc$     |
|                 | Puesta de sol       | Х          | Х          | Х          | $\bigcirc$     |
|                 | Amanecer            | Х          | Х          | Х          | $\bigcirc$     |
|                 | Chapoteo            | 0          | 0          | 0          | 0              |
|                 | Fuegos artificiales | Х          | Х          | Х          | $\bigcirc$     |
|                 | Una                 | $\bigcirc$ | 0          | $\bigcirc$ | $\bigcirc$     |
| Modo de captura | Secuencia           | Х          | Х          | Х          | 0              |
|                 | AEB                 | Х          | Х          | Х          | 0              |
|                 | Automático          | $\bigcirc$ | 0          | $\bigcirc$ | 0              |
| Modo de enfoque | Macrofotografía     | 0          | 0          | 0          | 0              |
|                 | Infinito            | 0          | 0          | 0          | 0              |

\* Esta tabla sirve de referencia solamente. Los valores pueden variar según las diferentes combinaciones de los modos fotográficos.

O: Disponible x: No disponible

ES-22

# Ajuste del enfoque

Puede tomar fotos dejando que la cámara las enfoque automáticamente. Por otro lado, puede enfocar la foto manualmente con los modos Macrofotografía [♥] e Infinito [▲]. Los aiustes del enfoque guedarán guardados incluso después de apagar la cámara.

- 1. Deslice el botón de modo en [D] y coloque el dial de selección de modo en uno de los modos fotográficos.
- 2. Pulse el botón 🕉 🛦 varias veces para seleccionar el modo de enfoque deseado.
  - Con cada pulsación del botón \$\$. pasará cíclicamente al siguiente de estos iconos.

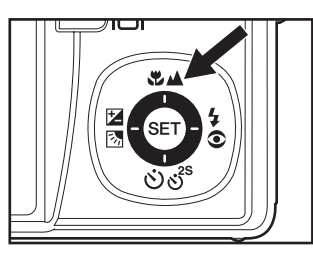

[ Sin ] Enfoque → [S] Macro- → [A] Infinito = automático

La tabla siguiente le ayudará a escoger el modo de enfoque apropiado.

fotografía

| Modo de enfoque             | Descripción                                                                                                    |
|-----------------------------|----------------------------------------------------------------------------------------------------|
| [Sin] Enfoque<br>automático | Para la mayoría de las instantáneas podrá seleccionar el<br>enfoque automático para que la cámara enfoque la<br>escena. El enfoque automático es capaz de enfocar<br>sujetos a una distancia de 50 cm o más.                                                                   |
| [#] Macrofotografía         | Para capturar sujetos muy cercanos, seleccione la macrofotografía. Con la lenta retraída a la posición más amplia se pueden enfocar sujetos tan cercanos como 5 cm. Con la lente en la posición de telefotografía (zoom 3x) se pueden tomar fotos de sujetos ubicados a 30 cm. |
| [▲] Infinito                | Seleccione el enfoque Infinito para capturar instantáneas de sujetos ubicados en el infinito.                                                                                                    |

# Utilización del temporizador

Esta función le permite tomar fotos con temporizador.

- Deslice el botón de modo en [
   j y coloque el dial de selección de modo en uno de los modos fotográficos.
- 2. Pulse el botón රාල් para seleccionar el ajuste deseado.
  - Con cada pulsación del botón pasará cíclicamente al siguiente de estos iconos.
     Desactivado → [010s] 10 s → [0 2s] 2 s →

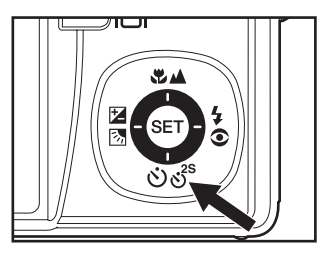

- En el modo Película [,≌] y en el modo de captura [Continuo] y [Exp. automática]:
   Desactivado → [♡10s]10 s → [♡ 2s]2 s →
- 3. Componga la foto, pulse el obturador primero a medias y luego del todo.
  - El indicador LED del temporizador parpadea y la foto se toma cuando haya pasado el tiempo predefinido.
  - En el monitor LCD aparece la cuenta atrás.
  - Para cancelar el temporizador en cualquier momento, pulse el botón SET.

La tabla siguiente le ayudará a escoger el modo de temporizador apropiado.

| Modo Temporizador | Descripcion                                                               |
|-------------------|---------------------------------------------------------------------------|
| [৩10s] 10 S       | La foto se toma unos 10 segundos después de pulsar el                     |
|                   | botón del obturador.                                                      |
| [° 2s] 2 S        | La foto se toma unos 2 segundos después de pulsar el botón del obturador. |

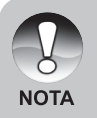

- Una vez tomada la foto, el temporizador queda desactivado.
- El retardo de [© 2s] es muy útil a la hora de evitar una imagen borrosa debido al movimiento de la cámara resultante de la pulsación del botón del obturador (sobre todo con larga exposición). Para obtener los mejores resultados, emplee este modo y un trípode.

# Compensación de exposición/Corrección de contraluz

Puede tomar fotos que serán intencionadamente aclarecidas u oscurecidas. Estos ajustes sirven para ocasiones en que no es posible escoger una exposición adecuada, en circunstancias cuando la diferencia de brillo entre el sujeto y el fondo (el contraste) sea grande o cuando el sujeto sea muy pequeño en la pantalla. La exposición puede ajustarse con incrementos de 0,3 unidades de exposición.

- Deslice el selector de modo en [1], coloque el dial de selección de modo en [P], [Tv] o [Av] y pulse el botón 23.
  - Con cada pulsación del botón 23 se mostrarán los ajustes en secuencia:
     [Sin], [L] Corrección de contraluz y
     [2] Compensación de exposición.
- Seleccione el valor de exposición deseado con las teclas ▲/▼.

  - Pulse el botón ▼ para reducir el valor.
  - Los valores disponibles para la compensación de exposición son: -2.0, -1.7, -1.3, -1.0, -0.7, -0.3, 0, +0.3, +0.7, +1.0, +1.3, +1.7, +2.0.
  - Cuanto mayor sea el valor, más clara resultará la foto. Cuanto menor sea el valor, más oscura resultará la foto. El valor ajustado aparecerá en pantalla.

#### Sujetos efectivos y valores ajustados

- Compensación + (positiva)
  - \* Documentos impresos con texto negro sobre papel blanco
  - \* Contraluz
  - \* Escenas muy claras o con muchos reflejos de luz como el cielo.
  - \* Cuando el cielo ocupe la mayor parte de la escena.
- Compensación (negativa)
  - \* Personas iluminadas con un foco de luz puntual, sobre todo, ante un fondo oscuro.
  - \* Documentos impresos con texto blanco sobre papel negro
  - \* Cuerpos con poco reflejo como árboles siempre verdes u hojas oscuras.
- Corrección de contraluz (valor fijo +1.3)
  - \* Cuando el fondo sea claro y el sujeto oscuro.
  - \* Cuando el sujeto (personas) estén delante de una fuente de luz (como el sol).

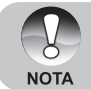

La corrección de contraluz se puede utilizar en los modos [▲], [P],
 [Tv], [Av], [♠], [♠] y [<sup>2</sup>/<sub>2</sub>].

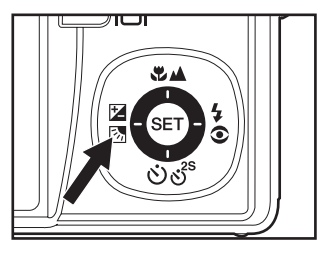

# [P] Modo Programa (Exposición automática)

La cámara ajusta automáticamente la velocidad del obturador y el diafragma en función del brillo del sujeto. De esta manera podrá tomar fotos con facilidad utilizando el modo [IN].

- Deslice el botón de modo en [
   d] y
   coloque el dial de selección de modo
   en [P].
- 2. Componga la foto, pulse el obturador primero a medias y luego del todo.

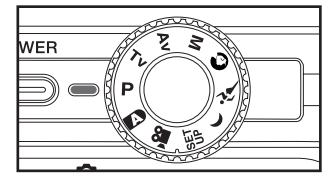

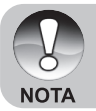

Es posible ajustar la compensación de exposición.

# [Tv] Prioridad en velocidad del obturador

En este modo, las fotos se toman dando prioridad a la velocidad del obturador. El diafragma se ajusta automáticamente a la velocidad del obturador. Si escoge una velocidad del obturador elevada, puede tomar fotos de objetos en movimiento y éstos aparecerán como si estuvieran parados. Si escoge una velocidad del obturador baja, puede tomar fotos de sujetos de manera que éstos aparezcan como si estuvieran en movimiento.

- Deslice el botón de modo en [D] y coloque el dial de selección de modo en [Tv].
- 2. Pulse el botón SET.
  - Después de pulsar el botón SET en el modo [Tv], las teclas ♥▲/৩♂<sup>s</sup> asumen la función de ▲/▼ para ajustar la velocidad del obturador.
  - Pulse de nuevo el botón SET. Las teclas ▲/▼ vuelven a tomar la función de ajuste de enfogue/temporizador.
- Seleccione la velocidad del obturador deseada con las teclas ▲/▼.

  - Pulse el botón ▼ para seleccionar una velocidad menor.
  - Los valores disponibles para la velocidad del obturador son: 1/1500, 1/1250, 1/1000, 1/820, 1/650, 1/500, 1/400, 1/320, 1/250, 1/200, 1/160, 1/125, 1/100, 1/80, 1/64, 1/50, 1/40, 1/32, 1/25, 1/20, 1/16, 1/13, 1/10, 0.13s, 0.16s, 0.2s, 0.25s, 0.3s, 0.4s, 0.5s.
  - En pantalla aparecerán la velocidad del obturador y el valor de diafragma correspondiente. Si no fuera posible encontrar una combinación adecuada de ambos, el valor del diafragma aparece en rojo. Sin embargo, se puede tomar la foto.

NOTA

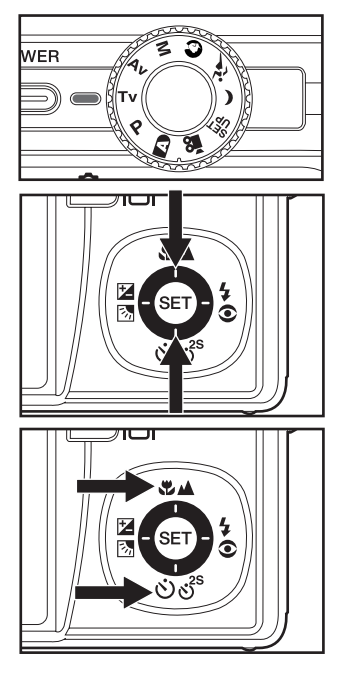

4. Componga la foto, pulse el obturador primero a medias y luego del todo.

 Con los modos de flash [4] o [\$4], la máxima velocidad del obturador posible es de 1/250 segundos.

# [Av] Prioridad en diafragma

En este modo, las fotos se toman dando prioridad al valor del diafragma. La velocidad del obturador se ajusta automáticamente al diafragma. El diafragma afecta a la profundidad de la foto.

Si selecciona un diafragma menor (valor F mayor), podrá fotografiar retratos con un fondo borroso. Contrariamente, si selecciona un diafragma mayor (valor F más pequeño), tanto los objetos cercanos como distantes aparecerán bien enfocados (p.ej. a la hora de capturar paisajes).

- Deslice el botón de modo en [
   d] y coloque el dial de selección de modo en [Av].
- 2. Pulse el botón SET.
- Seleccione el valor de diafragma deseado con las teclas ◄/►.
  - Pulse el botón 
     para aumentar el valor.

  - Los valores disponibles para el diafragma son:
     F6.7, F5.6, F4.8, F4.0, F3.5, F2.8.
  - En pantalla aparecerán el diafragma y la velocidad del obturador correspondiente. Si no fuera posible encontrar una combinación adecuada de ambos, la velocidad del obturador aparece en rojo. Sin embargo, se puede tomar la foto.
- 4. Componga la foto, pulse el obturador primero a medias y luego del todo.

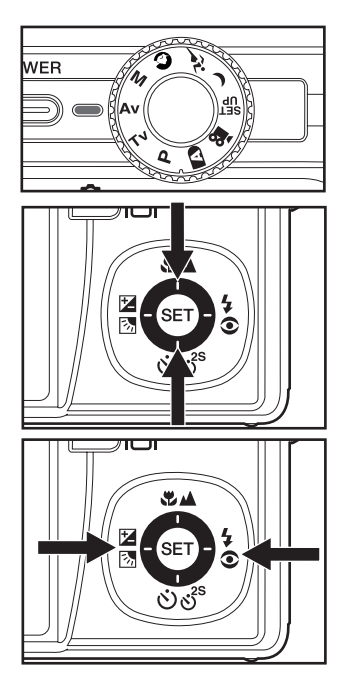

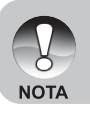

El diafragma depende de la posición del objetivo de zoom.

# [M] Modo Manual

En el modo manual, el valor del diafragma y la velocidad del obturador pueden ajustarse de forma independiente.

- Deslice el botón de modo en [
  ) y coloque el dial de selección de modo en [M].
- 2. Pulse el botón SET.
  - Después de pulsar el botón SET en el modo [M], las teclas ♥▲/☉♂<sup>s</sup> asumen la función de ▲/▼ para ajustar la velocidad del obturador.
  - Después de pulsar el botón SET en el modo [M], las teclas ⊠ 3/4⊙ asumen la función de </>

     para ajustar la velocidad del obturador.
  - Pulse de nuevo el botón SET. Las teclas A/V/4/> vuelven a tomar la función de ajuste de enfoque/ temporizador/compensación de exposición/ajuste del flash.
- Seleccione la velocidad del obturador deseada con las teclas ▲/▼.
- 5. Componga la foto, pulse el obturador primero a medias y luego del todo.

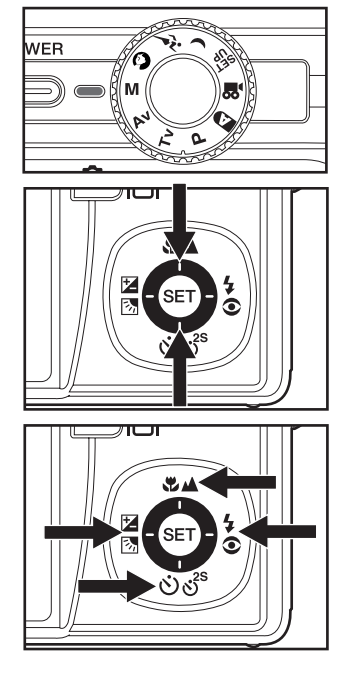

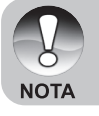

 Con los modos de flash [4] o [\$4], la máxima velocidad del obturador posible es de 1/250 segundos.

# Ajuste del modo de escena

Puede tomar fotos con los ajustes más adecuados para cada escena, seleccionando uno de los 12 modos siguientes.

- 1. Deslice el botón de modo en [ 🗖 ] y coloque el dial de selección de modo en uno de los modos fotográficos.
  - a. Pulse el botón MENU.
  - b. Pulse las teclas ▲/▼ para seleccionar la opción [Modo Escena] y luego pulse el botón SET.
  - c. Pulse las teclas ▲/▼ para seleccionar el modo de escena deseado y luego pulse el botón SET.
- 2. Componga la foto, pulse el obturador primero a medias y luego del todo.

| [A] Automático       La cámara automáticamente determina los ajustes para tomar una foto óptima.         [A] Panorámico       Para capturar panorámicas de 360°.         [A] Panorámico       Para capturar panorámicas de 360°.         [A] Panorámico       Para tomar una foto de una persona con el fondo ligeramente difuminado.         [A] Paisaje       Para fotografiar montañas, bosques y otros paisajes ricos en color.         [A] Deporte       Para fotografiar objetos en movimiento rápido.         [A] Noche       Para capturar escenas nocturnas.         [A] Juz de vela       Enfoque más suave y balance de blancos diurno (se recomienda un trípode).         [A] Puesta de sol       Diafragma pequeño y balance de blancos diurno, ideal para escenas con predominio de sombras rojizas.         [A] Amanecer       Saturación más elevada y tintes rojos más profundos.         [A] Fuegos artificiales       Diafragma pequeño y velocidad del obturador baja (se recomienda un trípode).                                                                                                    | Modo de escena               | Descripcion                                                                                                |  |
|----------------------------------------------------------------------------------------------------|------------------------------|----------------------------------------------------------------------------------------------------|--|
| <ul> <li>[ Amanecer</li> <li>[ Amanecer</li></ul> | [A] Automático               | La cámara automáticamente determina los ajustes para tomar una foto óptima.                                |  |
| <ul> <li>[ ] Retrato</li> <li>Para tomar una foto de una persona con el fondo ligeramente difuminado.</li> <li>[ ] Paisaje</li> <li>Para fotografiar montañas, bosques y otros paisajes ricos en color.</li> <li>[ ] Deporte</li> <li>Para fotografiar objetos en movimiento rápido.</li> <li>[ ] Deporte</li> <li>Para capturar escenas nocturnas.</li> <li>[ ] Luz de vela</li> <li>Enfoque más suave y balance de blancos diurno (se recomienda un trípode).</li> <li>[ ] Puesta de sol</li> <li>Diafragma pequeño y balance de blancos diurno, ideal para escenas con predominio de sombras rojizas.</li> <li>[ ] Amanecer</li> <li>Saturación más elevada y tintes rojos más profundos.</li> <li>[ ] Fuegos artificiales</li> <li>( se recomienda un trípode).</li> </ul>                                                                                                    | [ 🐔 ] Panorámico             | Para capturar panorámicas de 360°.                                                                         |  |
| <ul> <li>Paisaje</li> <li>Para fotografiar montañas, bosques y otros paisajes ricos en color.</li> <li>Deporte</li> <li>Para fotografiar objetos en movimiento rápido.</li> <li>Noche</li> <li>Para capturar escenas nocturnas.</li> <li>Luz de vela</li> <li>Enfoque más suave y balance de blancos diurno (se recomienda un trípode).</li> <li>Macrofotografía</li> <li>Para tomar fotos muy cercanas.</li> <li>Puesta de sol</li> <li>Diafragma pequeño y balance de blancos diurno, ideal para escenas con predominio de sombras rojizas.</li> <li>Amanecer</li> <li>Saturación más elevada y tintes rojos más profundos.</li> <li>Fuegos artificiales</li> <li>Diafragma pequeño y velocidad del obturador baja artificiales</li> </ul>                                                                                                    | [ 🕥 ] Retrato                | Para tomar una foto de una persona con el fondo ligeramente difuminado.                                    |  |
| <ul> <li>[ ] Deporte</li> <li>Para fotografiar objetos en movimiento rápido.</li> <li>[ ] Noche</li> <li>Para capturar escenas nocturnas.</li> <li>[ ] Luz de vela</li> <li>Enfoque más suave y balance de blancos diurno (se recomienda un trípode).</li> <li>[ ] Macrofotografía</li> <li>Para tomar fotos muy cercanas.</li> <li>[ ] Puesta de sol</li> <li>Diafragma pequeño y balance de blancos diurno, ideal para escenas con predominio de sombras rojizas.</li> <li>[ ] Amanecer</li> <li>Saturación más elevada y tintes rojos más profundos.</li> <li>[ ] Fuegos artificiales</li> <li>Diafragma pequeño y velocidad del obturador baja artificiales</li> </ul>                                                                                                    | [ 🕡 ] Paisaje                | Para fotografiar montañas, bosques y otros paisajes ricos en color.                                        |  |
| [ *] Noche       Para capturar escenas nocturnas.         [ *] Luz de vela       Enfoque más suave y balance de blancos diurno (se recomienda un trípode).         [ *] Macrofotografía       Para tomar fotos muy cercanas.         [ *] Puesta de sol       Diafragma pequeño y balance de blancos diurno, ideal para escenas con predominio de sombras rojizas.         [ *] Amanecer       Saturación más elevada y tintes rojos más profundos.         [ *] Fuegos artificiales       Diafragma pequeño y velocidad del obturador baja (se recomienda un trípode).                                                                                                    | [ 鯸 ] Deporte                | Para fotografiar objetos en movimiento rápido.                                                             |  |
| <ul> <li>[*] Luz de vela</li> <li>Enfoque más suave y balance de blancos diurno (se recomienda un trípode).</li> <li>[*] Macrofotografía</li> <li>Para tomar fotos muy cercanas.</li> <li>[*] Puesta de sol</li> <li>Diafragma pequeño y balance de blancos diurno, ideal para escenas con predominio de sombras rojizas.</li> <li>[*] Amanecer</li> <li>Saturación más elevada y tintes rojos más profundos.</li> <li>[*] Fuegos</li> <li>Diafragma pequeño y velocidad del obturador baja artificiales</li> <li>(se recomienda un trípode).</li> </ul>                                                                                                    | [ 🛃 ] Noche                  | Para capturar escenas nocturnas.                                                                           |  |
| <ul> <li>Macrofotografía</li> <li>Para tomar fotos muy cercanas.</li> <li>Puesta de sol</li> <li>Diafragma pequeño y balance de blancos diurno,<br/>ideal para escenas con predominio de sombras<br/>rojizas.</li> <li>Amanecer</li> <li>Saturación más elevada y tintes rojos más profundos.</li> <li>Chapoteo</li> <li>Velocidad del obturador alta.</li> <li>Fuegos<br/>artificiales</li> <li>Diafragma pequeño y velocidad del obturador baja<br/>(se recomienda un trípode).</li> </ul>                                                                                                    | [ 📅 ] Luz de vela            | Enfoque más suave y balance de blancos diurno (se recomienda un trípode).                                  |  |
| [ • ] Puesta de sol       Diafragma pequeño y balance de blancos diurno, ideal para escenas con predominio de sombras rojizas.         [ • ] Amanecer       Saturación más elevada y tintes rojos más profundos.         [ • ] Chapoteo       Velocidad del obturador alta.         [ • ] Fuegos artificiales       Diafragma pequeño y velocidad del obturador baja (se recomienda un trípode).                                                                                                    | [ 🔻 ] Macrofotografía        | Para tomar fotos muy cercanas.                                                                             |  |
| [ ] Amanecer       Saturación más elevada y tintes rojos más profundos.         [ ] Chapoteo       Velocidad del obturador alta.         [ ] Fuegos<br>artificiales       Diafragma pequeño y velocidad del obturador baja<br>(se recomienda un trípode).                                                                                                    | [ 🛖 ] Puesta de sol          | Diafragma pequeño y balance de blancos diurno,<br>ideal para escenas con predominio de sombras<br>rojizas. |  |
| [ **] Chapoteo       Velocidad del obturador alta.         [ **] Fuegos<br>artificiales       Diafragma pequeño y velocidad del obturador baja<br>(se recomienda un trípode).                                                                                                    | [ 👱 ] Amanecer               | Saturación más elevada y tintes rojos más profundos.                                                       |  |
| [ **] Fuegos<br>artificialesDiafragma pequeño y velocidad del obturador baja<br>(se recomienda un trípode).                                                                                                    | [ 🗱 ] Chapoteo               | Velocidad del obturador alta.                                                                              |  |
|                                                                                                    | [ 🐝 ] Fuegos<br>artificiales | Diafragma pequeño y velocidad del obturador baja<br>(se recomienda un trípode).                            |  |

La tabla siguiente le ayudará a escoger el modo de escena apropiado.

# Ajuste del modo Panorámico

Este modo sirve para tomar una serie de instantáneas para juntarlas con el software y así obtener una sola imagen. Puede fotografiar escenas que no caben en una sola instantánea (p.ej. un paisaje) y juntar varias fotos con un programa como Cool 360 o Photoshop.

- 1. Coloque el dial de selección en [
  - a. Pulse el botón MENU.
  - b. Pulse las teclas ▲/▼ para seleccionar la opción [Modo Escena] y luego pulse el botón SET.
  - c. Pulse las teclas ▲/▼ para seleccionar la opción [Panorámico] y luego pulse el botón SET.
- 2. Tome la primera foto.
  - La siguiente imagen aparecerá al lado de la anterior.
- 3. Oriente la cámara de manera que de segunda foto solape ligeramente con el sujeto de la primera y pulse el botón del obturador.
- Siga los mismos pasos para tomar las instantáneas subsiguientes de la secuencia.
- 5. Termine la secuencia pulsando el botón **MENU** o cambie a otro modo una vez que haya tomado la última foto de la serie.

# [Page Modo Película

Este modo le permite grabar secuencias de vídeo a una resolución de 320 x 240 ó 640 x 480 píxeles. También puede grabar el sonido.

- Deslice el botón de modo en [1] y coloque el dial de selección de modo en [1].
- 2. Componga la foto con el botón del zoom.

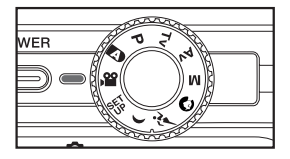

- 3. Pulse el botón del obturador del todo.
  - Se iniciará la grabación del videoclip.
  - Pulse de nuevo el botón del obturador para detener la grabación y guardar el vídeo en la tarjeta SD.
  - El tiempo de grabación posible depende de la capacidad de memoria disponible y del tipo de escena.
  - Durante la grabación de vídeos sin sonido puede utilizar el zoom.
  - Si graba vídeos con sonido, no podrá utilizar el zoom.

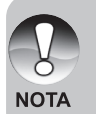

- El flash no está disponible durante la grabación de videoclips.
- Mientras se estén grabando datos en la tarjeta SD, no abra la tapa del compartimiento de pilas/tarjeta SD ni retire la pila o la tarjeta SD. De lo contrario podrá dañarse la tarjeta SD o producirse una pérdida de datos.

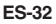

# [**▶**] Modo de reproducción

# Reproducción de fotografías

Puede reproducir sus fotos en el monitor LCD. Inserte la tarjeta SD en la cámara y enciéndala antes de empezar.

- 1. Coloque el dial de selección en [E].
  - La última imagen capturada aparece en pantalla.
- Pulse las teclas 
   para volver a la foto anterior o pasar a la siguiente.

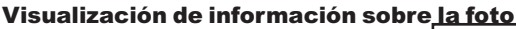

Con el botón IDI puede cambiar el estado de la visualización de información durante la reproducción fotográfica. Con cada pulsación del botón IDI, la visualización de información cambiará de la manera siguiente:

ΝΟΤΑ

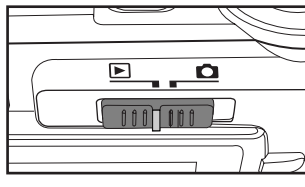

\*\*\*\*\*

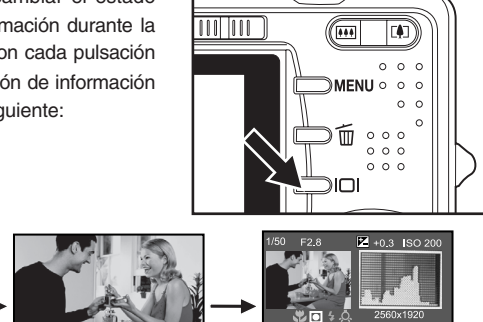

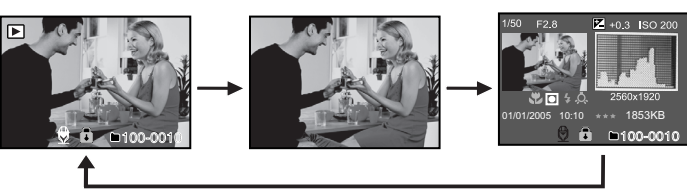

■ Pulse las teclas ▲/▼ durante la reproducción fotográfica para girar la foto 90 grados. Pulse la tecla ▼ para girar la foto en sentido horario y la tecla ▲ para girarla en sentido antihorario. Si pulsa la tecla opuesta a la dirección en que había girado la foto, ésta volverá a su posición original.

 Aparecerá el icono [\$\mathcal{P}\$] con los datos del vídeo. Los videoclips no se pueden girar.

- Junto a las fotos que tengan una nota de voz aparecerá el icono [.].
- Pulse el botón SET para reproducir notas de voz.
- Si efectúa una reproducción con la vista ampliada (zoom), la pantalla cambia entre la vista normal y con pantalla apagada.

# Reproducción de videoclips

Puede reproducir los vídeos grabados con la cámara. También se reproducirá el sonido.

- 1. Coloque el dial de selección en [E].
  - La última imagen capturada aparece en pantalla.
- 2. Pulse las teclas **◄/**▶ para seleccionar el videoclip deseado.
  - Aparecerá el icono [□] con los datos del vídeo.
- 3. Pulse el botón SET para reproducir un videoclip.
  - Pulse las teclas ►/◀ durante la reproducción para efectuar un avance/ rebobinado rápido.
  - Para detener la reproducción del vídeo definitivamente, pulse el botón ▼.
     La reproducción se detiene y se volverá al inicio del videoclip.
  - Para detener la reproducción del vídeo temporalmente, pulse el botón SET.
     Ello detiene temporalmente la reproducción del vídeo: Para cancelar la pausa, pulse nuevamente el botón SET.

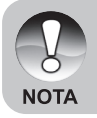

Los videoclips no se pueden girar ni ampliar.

# Adjuntar notas de voz

Se pueden grabar notas de voz con una duración máxima de 30 segundos que puede adjuntar a cada fotografía. Sólo se puede grabar una nota de voz por foto.

- 1. Coloque el dial de selección en [E].
  - La última imagen capturada aparece en pantalla.
- Pulse las teclas 
   para seleccionar la foto a la que desee adjuntar una nota de voz.
- 3. Pulse el botón del obturador.
  - Se iniciará la grabación y en pantalla aparecerá el mensaje [VOICE RECORDING].
- 4. Para detener la grabación del mensaje de voz, pulse nuevamente el botón del obturador.
  - Aparecerá el mensaje [VOICE RECORD END] y la grabación de voz terminará. Junto a las fotos que tengan una nota de voz aparecerá el icono [].

#### Reproducción de notas de voz

Pulse el botón **SET** para reproducir la nota de voz. Aparecerá el mensaje [VOICE PLAYBACK].

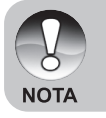

 Las notas de voz se pueden grabar bien en el momento de la captura o bien más tarde durante la reproducción.

# Visualización de miniaturas

Esta función le permite mostrar hasta nueve imágenes a la vez en el monitor LCD, de forma que pueda encontrar una foto específica fácilmente.

- 1. Coloque el dial de selección en [E].
  - La última foto capturada aparece en pantalla.
- 2. Pulse el botón III.
  - Las fotos aparecen en la vista de miniaturas.
  - Pulse las teclas ▲/▼/◀ /▶ o el dial de búsqueda para seleccionar una foto. Ésta quedará marcada con un recuadro verde.
  - Si tiene grabadas diez o más fotos, pulse las teclas ▲/▼ para cambiar de página.

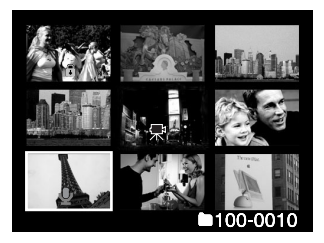

- Pulse las teclas ▲/▼/◄/► para seleccionar la foto que desee ver en tamaño normal.
- 4. Pulse el botón SET.
  - La imagen seleccionada aparece en tamaño normal.

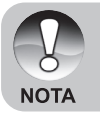

■ En la vista de miniaturas se mostrarán los iconos [♣], [♠], [♣], [▲] correspondientes.

# Reproducción ampliada

Este modo le permite ampliar un área específica de la imagen para controlar sus detalles.

- 1. Coloque el dial de selección en [E].
- 2. Pulse las teclas </br>
  - También puede seleccionar la foto deseada en la vista de miniaturas.
- - Pulse la tecla () para ampliar la foto.
  - Para volver a la representación normal, pulse la tecla
  - En el monitor LCD aparece el factor de ampliación.
  - La imagen aparece ampliada, y un recuadro blanco y uno verde aparecen en el monitor LCD.
  - El recuadro blanco indica la imagen entera y el verde la posición actual del área de ampliación.

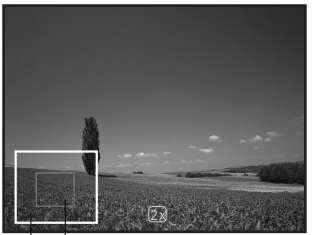

Imagen entera del recuadro de zoom

- 4. Pulse los botones ▲/▼/◀/▶ para seleccionar el área que desee ampliar.
- Para volver a la vista normal, pulse de nuevo la tecla 
   hasta que la foto se muestre con tamaño normal.

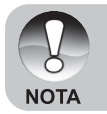

Puede ampliar la foto con los factores 1x a 4x en incrementos de 0,5x.

# Presentación de diapositivas

La presentación de diapositivas sirve para reproducir imágenes automáticamente en orden secuencial. Está función es muy útil para aplicaciones de entretenimiento, para ver las imágenes grabadas y para presentaciones.

- 1. Coloque el dial de selección en [E].
- 2. Pulse el botón MENU.
  - Aparece el menú de reproducción.
- Pulse las teclas ▲/▼ para seleccionar la opción [Pres Diapos] y luego pulse el botón SET.
- Pulse las teclas ▲/▼ para ajustar el intervalo de reproducción y luego pulse el botón SET.

| Reprod.       |                    |
|---------------|--------------------|
| Pres Diapos   | 3 seg.             |
| DPOF          |                    |
| Proteger      |                    |
| Brillo LCD    | 0                  |
| Camb. Tamaño  | Menú sig.          |
| Camb. Calidad | Menú sig.          |
| C. A Tarj.    | Menú sig.          |
| Menú: Sal.    | o 🕨 : Sel. Página  |
| Def.: Ajust.  | 🔺 o 🔻 : Sel. Elem. |

- 5. Para detener la presentación de diapositivas en cualquier momento, pulse el botón SET.
  - La foto se muestra en pantalla cuando pulse el botón SET.

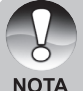

- La función de apagado automático queda apagada durante la presentación de diapositivas.
- Se reproducirán todas las fotos contenidas en la carpeta.
- Para los videoclips se muestra sólo el primer fotograma y no se reproducen.
- La presentación de diapositivas sólo funciona si hay más de 2 fotos guardadas en la tarjeta de memoria / memoria interna.

# Protección de fotografías

Puede proteger sus fotos para evitar que se borren accidentalmente.

### Protección de fotografías

- 1. Coloque el dial de selección en [E].
- Pulse las teclas 
   para seleccionar la foto que desee proteger.
- 3. Pulse el botón MENU.
  Aparece el menú de reproducción.
- Pulse las teclas ▲/▼ para seleccionar la opción [Proteger] y luego pulse el botón SET.
- 5. Pulse las teclas ▲/▼ para seleccionar [Única] o [Todas] y luego pulse **OK**.
- Pulse las teclas ▲/▼ para seleccionar la opción [Def.] y luego pulse el botón SET.
  - La foto queda protegida y la cámara regresa al menú de reproducción.
  - Las fotos protegidas quedan marcadas con el icono [<sup>®</sup>]. Si selecciona la opción [Todo], el icono [<sup>®</sup>] aparecerá en todas las fotos.

| Reprod.                                                                           |
|-----------------------------------------------------------------------------------|
| Proteger                                                                          |
| Única                                                                             |
| Todas                                                                             |
| Sel                                                                               |
|                                                                                   |
|                                                                                   |
|                                                                                   |
|                                                                                   |
|                                                                                   |
|                                                                                   |
| Doprod                                                                            |
| Reprod.                                                                           |
| Reprod.<br>Proteger                                                               |
| Reprod.<br>Proteger<br>Única                                                      |
| Reprod.<br>Proteger<br>Única<br>Def.                                              |
| Reprod.<br>Proteger<br>Única<br>Def.<br>Cancelar protección                       |
| Reprod.<br>Proteger<br>Unica<br>Def.<br>Cancelar protección<br>Sal.               |
| Reprod.  <br>Proteger<br>Única<br>Def.<br>Cancelar protección<br>Sal.             |
| Reprod.<br>Proteger<br>Única<br>Def.<br>Cancelar protección<br>Sal.<br>Menú: Sal. |

# Cancelación de la protección

Para cancelar la protección de una sola foto, visualice la foto deseada.

- 1. Pulse las teclas ▲/▼ para seleccionar la opción [Proteger] del menú de reproducción y luego pulse el botón SET.
- 2. Pulse las teclas ▲/▼ para seleccionar [Única] o [Todas] y luego pulse OK.
- Pulse las teclas ▲/▼ para seleccionar la opción [Cancelar protección] y luego pulse el botón SET.
  - La foto queda desprotegida y la cámara regresa al menú de reproducción.

# Protección de varias fotos

- 1. Pulse las teclas ▲/▼ para seleccionar la opción [Proteger] del menú de reproducción y luego pulse el botón SET.
- 2. Pulse las teclas ▲/▼ para seleccionar la opción [Sel.] y luego pulse el botón SET.
   Las fotos aparecen en la vista de miniaturas.
- Pulse las teclas ▲/▼/◄/► para seleccionar las fotos que desee proteger y luego pulse el botón I□I.
  - Las fotos protegidas quedan marcadas con el icono [□]. Si selecciona una foto ya protegida y pulsa el botón I□I, se cancelará la protección.
- 4. Pulse el botón SET.
  - La cámara regresa al modo de reproducción.

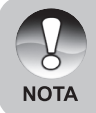

 El formateo de la tarjeta SD tiene prioridad sobre la protección y elimina todas las fotos, independiente de si están protegidas o no.

ES-40

# [m] Eliminación de fotos

# Borrado inmediato (Eliminación rápida)

La función de eliminación rápida le permite borrar la última foto capturada.

- Deslice el botón de modo en [
   j y coloque el dial de selección de modo en uno de los modos fotográficos.
- 2. Pulse el botón 📆.
  - La última imagen capturada y el menú de borrado rápido aparecen en pantalla.
- - También puede pulsar el botón SET para confirmar el borrado.
  - Si no quiere borrarla, seleccione [Cancelar] y pulse el botón SET.

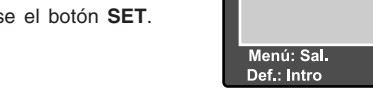

# Eliminación durante la reproducción

Eliminación de una sola foto/todas las fotos

- 1. Coloque el dial de selección en [E].
  - La última imagen capturada aparece en pantalla.
- 2. Pulse las teclas **◄/▶** para seleccionar la foto que desee borrar.
- 3. Pulse el botón 🖆.
  - Aparecerá el menú de borrado.
- Pulse las teclas ▲/▼ para seleccionar [Única] o [Todas] y luego pulse OK.
  - [Única]: Borra la foto seleccionada o la última foto.
    - [Todas]: Borra todas las fotos de la tarjeta SD excepto las que están protegidas.
  - [Sel.]: Borra una serie de fotos seleccionadas.

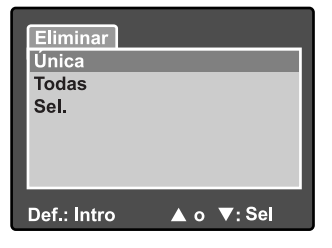

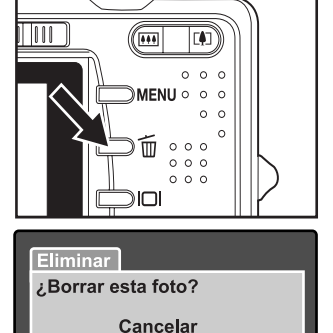

Eiecutar

🔺 o 🔻:Sel

- Pulse las teclas ▲/▼ para seleccionar la opción [Ejecutar] y luego pulse el botón SET.
  - Si no quiere borrarla, seleccione [Cancelar] y pulse el botón SET.

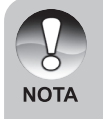

Si elimina una foto, la numeración de la secuencia del resto no se verá alterada. Por ejemplo, supongamos que elimina la foto 240. La siguiente foto seguirá llevando el número 241 aunque la foto 240 ya no exista. En otras palabras: el número de la foto se quita al borrarla y no se volverá a asignar o emplear para las fotos subsiguientes.

#### Borrado de fotos específicas

Borra las fotos seleccionadas.

- 1. Coloque el dial de selección en [E].
- 2. Pulse el botón 🖆.
  - Aparecerá el menú de borrado.
- Pulse las teclas ▲/▼ para seleccionar la opción [Sel.] y luego pulse el botón SET.
  - Las fotos aparecen en la vista de miniaturas.
- Pulse las teclas ▲/▼/◀/▶ para seleccionar las fotos que desee borrar y luego pulse el botón m.
  - Aparecerá el icono [m]. Pulse el botón Borrar una vez más para cancelar la operación. Repita este procedimiento y seleccione todas las fotos que desee eliminar.
- 5. Pulse el botón SET.

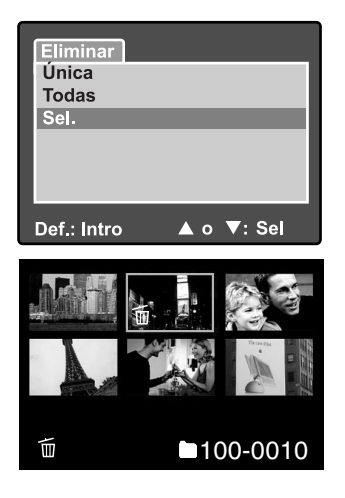

# **Ajustes DPOF**

DPOF (Digital Print Order Format) le permite vincular información de impresión al almacenar imágenes en la tarjeta de memoria. Los archivos guardados en formato DPOF pueden imprimirse en impresoras compatibles o llevarse al servicio de impresión de un laboratorio fotográfico.

- 1. Coloque el dial de selección en [E].
- Pulse las teclas ◄/▶ para seleccionar la foto que desee imprimir con la función DPOF.
- 3. Pulse el botón MENU.
  - Aparecerá el menú de reproducción.
- Pulse las teclas ▲/▼ para seleccionar la opción [DPOF] y luego pulse el botón SET.
  - Aparecerá el menú de ajustes DPOF.
- Pulse las teclas ▲/▼ para seleccionar [Única] o [Todas] y luego pulse OK.
  - [Única]: Define la información DPOF para una foto individual.
    - [Todas]: Define la información DPOF para todas las fotografías.

| Reprod.       |                    |
|---------------|--------------------|
| Pres Diapos   | 3 seg.             |
| DPOF          | Menú sig.          |
| Proteger      | Menú sig.          |
| Brillo LCD    | 0                  |
| Camb. Tamaño  | Menú sig.          |
| Camb. Calidad | Menú sig.          |
| C. A Tarj.    | Menú sig.          |
| Menú: Sal.    | ◀ㅇ 🕨 ∶Sel. Página  |
| Def.: Ajust.  | 🔺 o 🔻 : Sel, Elem, |

| Reprod.      |            |
|--------------|------------|
| DPOF         |            |
| Única        |            |
| Todas        |            |
|              |            |
|              |            |
|              |            |
| Def.: Ajust. | ▲ o ▼: Sel |

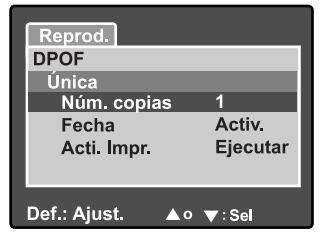

- Pulse las teclas ▲/▼ para seleccionar [Núm. copias] y luego pulse SET para confirmar.
  - Aparecerá el número de ejemplares.
- Pulse las teclas ▲/▼ para seleccionar el número de copias deseado y luego pulse el botón SET.
  - Puede seleccionar hasta un máximo de 9 ejemplares por foto.
- Pulse las teclas ▲/▼ para seleccionar la opción [Fecha] y luego pulse el botón SET.
  - Aparecerá la pantalla de ajuste de fecha/hora.

9. Pulse las teclas  $\blacktriangle/\nabla$  para colocar la impresión de fecha en [Activ.] o [Desactiv.] y luego pulse el botón SET. [Activado]:

Se imprimirá la fecha de captura de la foto.

[Desactivado]: No se imprimirá la fecha de captura de la foto.

10. Pulse las teclas ▲/▼ para seleccionar [Acti, Impr.] v luego pulse SET para confirmar.

- 11. Pulse las teclas  $\blacktriangle / \nabla$  para seleccionar la opción [Ejecutar] y luego pulse el botón SET.
  - A continuación se generará un archivo con la información DPOF. Cuando este proceso hava terminado. regresará a la pantalla de reproducción.
  - Para cada foto que lleve asociada información DPOF aparecerá el icono DPOF [A].

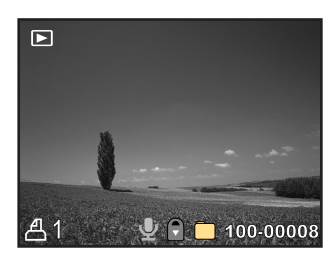

NOTA

La fecha que se imprime con las fotos es la fecha de la cámara. Para que se imprima la fecha correcta, aiústela antes de tomar sus fotos. Para más información, véase la sección "Ajuste de la fecha y la hora".

# Redimensionado de una foto (Cambiar tamaño)

Para redimensionar una foto previamente guardada.

Al redimensionar una foto, la versión nueva sustituirá a la original. Sólo es posible redimensionar hacia tamaños menores.

Las imágenes siguientes no se pueden reducir:

- Tamaño (640 x 480)
- Fotos tomadas con otra cámara
- Imágenes protegidas
- Videoclips
- No es posible reducir el tamaño de una imagen cuando la tarjeta de memoria SD está protegida contra escritura.

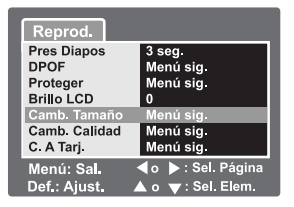

- 1. Seleccione la foto que desee redimensionar.
- 2. Pulse el botón MENU.
- 3. Pulse las teclas ▲/▼ para seleccionar la opción [Camb. Tamaño] v luego pulse el botón SET.
- 4. Pulse las teclas ▲/▼ para seleccionar el tamaño deseado y luego pulse el botón SET.
  - Para cancelar el redimensionado, pulse e botón MENU.
  - Una vez terminado el cambio de tamaño, se muestra el modo de reproducción.

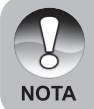

Es posible reducir el tamaño de una imagen, pero no aumentarlo ni restaurar el tamaño original una vez reducida.

ES-43

# Compresión de una foto (Cambiar calidad)

Cambia la calidad (compresión) de una foto grabada.

Comprime las imágenes a la mitad de su espacio en memoria o menos. Ello sobrescribe la imagen antigua con la versión comprimida. Sólo es posible cambiar la compresión hacia valores menores.

Las imágenes siguientes no se pueden reducir:

- Imágenes de calidad (Baja)
- Fotos tomadas con otra cámara
- Imágenes protegidas
- Videoclips
- No es posible cambiar la calidad de una foto cuando la tarjeta de memoria SD está protegida contra escritura.

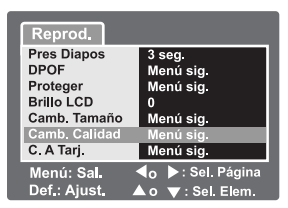

- 1. Seleccione la foto de la que desee cambiar la calidad.
- 2. Pulse el botón MENU.
- Pulse las teclas ▲/▼ para seleccionar la opción [Camb. Calidad] y luego pulse el botón SET.
- Pulse las teclas ▲/▼ para seleccionar el tamaño deseado y luego pulse el botón SET.
  - Para cancelar la compresión, pulse e botón MENU.
  - Una vez terminada la compresión, se muestra el modo de reproducción.

# **OPCIONES DE MENÚ**

# Menú fotográfico (ficha Captura)

En este menú se realizan los ajustes básicos en los modos de fotografía. Los ajustes quedarán guardados incluso después de apagar la cámara.

- Deslice el botón de modo en [
   j y coloque el dial de selección de modo en uno de los modos fotográficos.
- 2. Pulse el botón MENU.
  - Aparecerá la opción [Captura] del menú fotográfico.
- Pulse las teclas ▲/▼ para seleccionar la opción de [Captura] deseada y luego pulse el botón SET para abrir el menú asociado.
- Pulse las teclas ▲/▼ para seleccionar el ajuste deseado y luego pulse el botón SET.
- Pulse el botón MENU para salir del menú.

#### Modo de escena

Para más información, véase la sección "Ajuste del modo de escena".

### Tamaño

Ajusta la resolución de la foto a capturar.

3296 x 2472
2560 x 1920
1600 x 1200
640 x 480

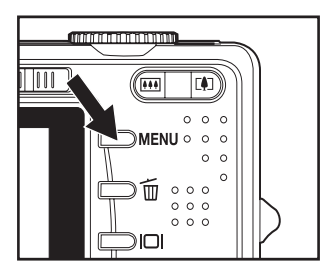

| Captura F    | unción             |
|--------------|--------------------|
| Modo Escena  | Auto               |
| Tamaño       | 3296x2472          |
| Calidad      | Fina               |
| Nitidez      | Normal             |
| Saturación   | Normal             |
| Color        | Estándar           |
| Balan Blanco | Auto               |
| Menú: Sal.   | ◀ o ▶ :Sel. Página |
| Def.: Ajust. | 🔺 o 🔻 : Sel. Elem. |

| Captura F                  | unción                                 |
|----------------------------|----------------------------------------|
| Manual WB                  | Menú sig.                              |
| ISO                        | 50                                     |
| Medición                   | Puntual                                |
|                            |                                        |
| Menú: Sal.<br>Def.: Ajust. | ◀o ▶ :Sel. Página<br>▲ o ▼ :Sel. Elem. |

# Calidad

Define la calidad (compresión) de la foto.

- \* [★★★] Fina
- ∗ [★★] Estándar
- \* [ ★] 🛛 Baja
- \* (**TIFF)** TIFF

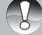

La opción TIFF sólo está disponible con la resolución 3296 x 2472.

# Nitidez

Ajuste la nitidez de la foto que desee capturar.

\* Nítido / Normal / Blando

# Saturación

Ajusta la saturación de la foto.

\* Alta / Normal / Baja

# Color

Ajusta el color de la foto que desee capturar.

\* Estándar / Intenso / Sepia / Monocrom.

# **Balan Blanco**

Determina el balance de blancos en función de las condiciones luminosas y le permite tomar fotos que siempre se aproximen a las condiciones percibidas por el ojo humano.

- \* [ Sin ] Automático
- \* [ <u>,</u> ] Incandescente
- \* [ 🚔 ] Fluorescente 1
- \* [ 🚔 ] Fluorescente 2
- \* [ 🖌 ] 🛛 Luz natural
- \* [ \_ ] Nublado
- \* [**M**] Manual

# Manual WB

Ajusta el balance de blancos manualmente y lo guarda. Sirve para tomar fotos cuando los valores predefinidos no den resultados satisfactorios.

Antes de seleccionar el comando [Ejecutar], determine cuál será el objeto de referencia (como un papel blanco).

\* Cancelar / Ejecutar

# ISO

Define la sensibilidad a la luz. Si aumenta la sensibilidad (el valor ISO aumenta), podrá tomar fotos en entornos oscuros. Sin embargo, ello conlleva que la foto salga granulada. • 50 / 100 / 200 / 400 / Automático

# Medición

Cambia el modo de medición empleado para calcular la exposición.

- [Sin] Pond. centro: Calcula la media en toda la imagen pero le da más importancia a la iluminación en el centro.
- [•] Puntual:
- La exposición se mide y se calcula en un área pequeña en el centro de la pantalla.

# Menú fotográfico (ficha Función)

- Deslice el botón de modo en [n] y coloque el dial de selección de modo en uno de los modos fotográficos.
- Pulse la tecla MENU y luego pulse ► para seleccionar el menú [Función].
  - Aparecerá la opción [Función] del menú fotográfico.
- Pulse las teclas ▲/▼ para seleccionar la opción de [Función] deseada y luego pulse el botón SET para abrir el menú asociado.

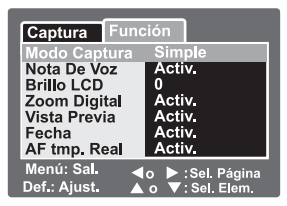

- Pulse las teclas ▲/▼ para seleccionar el ajuste deseado y luego pulse el botón SET.
- 5. Pulse el botón MENU para salir del menú.

# Modo Captura

Determina el método de grabación a la hora de tomar sus fotos.

- \* [Sin] Única: Toma las fotos una por una.
- \* [ ] Continuo: Permite la captura de hasta 3 fotos en secuencia.
- \* [AEB] AEB: Toma 3 imágenes sucesivamente con los valores de exposición estándar, subexpuesto y sobreexpuesto.

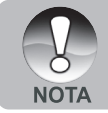

 Con los modos de captura [Continuo] y [AEB], las notas de voz quedan [Desactivadas].

# Nota de voz

Para más información, véase la sección "Grabación de notas de voz".

\* Activ. / Desactiv.

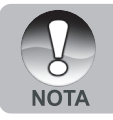

 Si activa las notas de voz, también se activará la función de previsualización.

# Brillo LCD

Seleccione un nivel de brillo para el monitor LCD.

Pulse la tecla  $\blacktriangle$  para aumentar el brillo o la tecla  $\blacktriangledown$  para reducirlo. Los valores posibles están comprendidos entre -5 y +5.

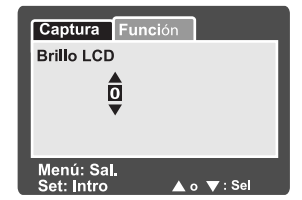

# Zoom digital

Determina, si se va a utilizar el zoom digital para tomar la foto o no.

\* Activ. / Desactiv.

# Vista previa

Determina si se va a mostrar la foto directamente en pantalla una vez que se haya capturado.

\* Activ. / Desactiv.

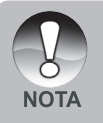

Si desactiva la función de previsualización, también se desactivarán las notas de voz.

# Fecha

Puede hacer que se imprima la fecha de grabación directamente en las fotos. Esta función tiene que estar activada antes de tomar la foto.

\* Activ. / Desactiv.

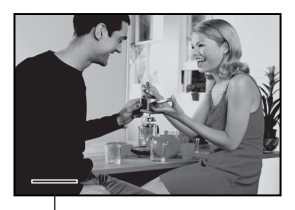

La fecha aparece aquí.

# AF tmp. Real

Para activar o desactivar la función de enfoque en tiempo real a la hora de previsualizar.

\* Activ. / Desactiv.

# Menú de vídeo (ficha Captura)

En este menú se realizan los ajustes básicos para la grabación de videoclips.

- 1. Coloque el dial de selección en [ 🎬 ].
- 2. Pulse el botón MENU.
  - Aparece el menú [Captura].
- Pulse las teclas ▲ / ▼ para seleccionar la opción de [Captura] deseada y luego pulse el botón SET para abrir el menú asociado.
- Pulse las teclas ▲ / ▼ para seleccionar el ajuste deseado y luego pulse el botón SET.
- 5. Pulse el botón MENU para salir del menú.

# Tamaño

Ajuste el tamaño de la foto que desee capturar.

- \* [ 🔲 ] 640 x 480
- \* [ 🔄 ] 320 x 240

# Calidad

Define la calidad (compresión) de la foto.

- ∗ [★★★] Fina
- ∗ [★★] Estándar

# Color

Para más información, véase la sección "Menú fotográfico (ficha Captura)".

| Captura Fu               | inción                                |
|--------------------------|---------------------------------------|
| Tamaño                   | 640 x 480                             |
| Calidad                  | Fina                                  |
| Color                    | Estándar                              |
| Menú: Sal<br>Def.: Ajust | ◀ㅇ ▶ :Sel. Página<br>▲ o ▼:Sel. Elem. |

# Menú de vídeo (ficha Función)

- 1. Coloque el dial de selección en [ 🎬 ].
- Pulse la tecla MENU y luego pulse ▶ para seleccionar el menú [Función].
  - Aparece el menú [Función].
- Pulse las teclas ▲ / ▼ para seleccionar la opción de [Función] deseada y luego pulse el botón SET para abrir el menú asociado.
- Pulse las teclas ▲ / ▼ para seleccionar el ajuste deseado y luego pulse el botón SET.

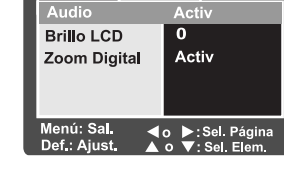

Captura Función

5. Pulse el botón MENU para salir del menú.

# Audio

Determina, si se va a grabar el sonido al grabar el vídeo o no.

\* Activ. / Desactiv.

# Brillo LCD

Para más detalles, véase "Brillo LCD" en la sección Menú fotográfico (Función) de este manual.

# Zoom digital

Para más detalles, véase "Zoom digital" en la sección Menú fotográfico (Función) de este manual.

# Menú de reproducción

Permite ajustar los parámetros de reproducción en el modo [ ].

- Coloque el dial de selección en [ ].
- 2. Pulse el botón MENU.
  - Aparece el menú de reproducción.
- 3. Pulse las teclas ▲ / ▼ para seleccionar la opción deseada y luego pulse el botón SET para abrir el menú asociado.

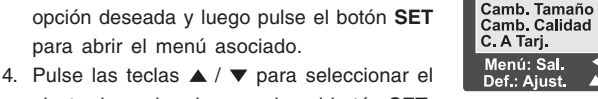

- ajuste deseado y luego pulse el botón SET.
- 5. Pulse el botón MENU para salir del menú.

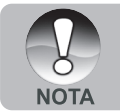

Las opciones de menú no disponibles quedan difuminadas en gris.

Reprod.

DPOF

Proteger

Brillo LCD

Diapos

Menú sia.

Menú sig.

Menú sia.

Menú sia. Menú sig.

o 🕨 : Sel. Página

: Sel. Elem.

# Pres Diapos

Para más información, véase la sección "Presentación de diapositivas".

# DPOF

Para más información, véase la sección "Ajustes DPOF".

# Proteger

Para más información, véase la sección "Proteger imágenes".

# Brillo LCD

Para más detalles, véase "Brillo LCD" en la sección Menú fotográfico (Función) de este manual

# Camb. Tamaño

Para más información, véase la sección "Redimensionado de una foto (Cambiar tamaño)".

# Camb. Calidad

Para más información, véase la sección "Compresión de una foto (Cambiar calidad)".

# C. A Tarj.

Esta función le permite copiar sus archivos desde la memoria interna de la cámara digital a una tarieta de memoria. Naturalmente, esto sólo funciona si tiene insertada una tarieta de memoria y hay imágenes capturadas en la memoria interna.

\* Cancelar / Ejecutar

# Menú de configuración (ficha Básico)

En los menús de configuración encontrará las opciones para definir el entorno operativo de la cámara. Los ajustes quedarán guardados incluso después de apagar la cámara.

- Deslice el botón de modo en [□] y coloque el dial de selección de modo en [str].
  - Aparecerá la ficha [Básico] del menú de configuración.
- Pulse las teclas ▲/▼ para seleccionar la opción de [Básico] deseada y luego pulse el botón SET para abrir el menú asociado.
- Pulse las teclas ▲/▼ para seleccionar el ajuste deseado y luego pulse el botón SET.

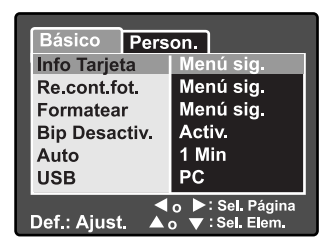

4. Para salir del menú de configuración, coloque el dial de selección de modo en otra posición.

# Info. Tarjeta

Muestra la capacidad de memoria total y restante (libre) de su tarjeta de memoria. La capacidad mostrada de la tarjeta de memoria puede ser menor que la anunciada (en la etiqueta). Ello se debe a los diferentes métodos de computación (binario y decimal) durante el cálculo de la capacidad.

#### Re.cont.fot.

Crea una carpeta nueva en la tarjeta de memoria. A partir de este momento, todas las fotos que tome se guardarán en esa carpeta y se empezarán a enumerar desde la 0001.

\* Cancelar / Ejecutar

#### Formatear

Esta función sirve para formatear la tarjeta de memoria insertada en la cámara. Nótese que con ello se borrarán todas las fotos y los demás datos que contiene, incluso las fotos protegidas. No es posible formatear una tarjeta SD si está protegida contra escritura.

Para más información, véase la sección "Formateo de la tarjeta SD".

# Bip

Activa o desactiva el sonido asociado con la pulsación de las teclas y los botones.

\* Activ. / Desactiv.

# Apagado Auto

Si durante un intervalo específico no se ejecuta ninguna función, la cámara se apaga automáticamente. Esta función sirve para ahorrar energía.

\* 1 min. / 2 min. / 3 min. / Desactiv.

# ES-52 USB

Establece el modo de comunicación USB con el ordenador en cualquier modo operativo de la cámara.

\* PC / PictBridge

# Menú de configuración (ficha Person.)

- Deslice el botón de modo en [다] y coloque el dial de selección de modo en [訴].
- Pulse la tecla ▶ para seleccionar [Person.].
  - Aparecerá la ficha [Person.] del menú de configuración.
- Pulse las teclas ▲/▼ para seleccionar la opción de [Person.] deseada y luego pulse el botón SET para abrir el menú asociado.
- Pulse las teclas ▲/▼ para seleccionar el ajuste deseado y luego pulse el botón SET.
- Para salir del menú de configuración, coloque el dial de selección de modo en otra posición.

# Básico Person. Fecha/Hora Menú sig. Redefin Sist Menú sig. Idioma Español Salida Vídeo NTSC Inf. Sistema Menú sig. Def.: Ajust. ▲ o ♥: Sel, Elem.

## Fecha/Hora

Para ajustar la fecha y la hora. Para más información, véase la sección "Ajuste de la fecha y la hora".

# **Redifin Sist**

Restablece los valores de todas las funciones a los predeterminados. Sin embargo, la fecha y la hora no se restablecerán.

\* Cancelar / Ejecutar

#### Idioma

Determina el idioma en que se mostrará la información del monitor LCD. Para más información, véase la sección "Selección del idioma en pantalla".

# Salida Vídeo

Para ajustar la norma televisiva del equipo que vaya a conectar a la cámara. \* NTSC / PAL

#### Inf. Sistema

Muestra la versión del firmware de la cámara

# INSTALACIÓN DEL SOFTWARE DE Edición fotográfica

# Instalación de NTI Photo Suite

NTI Photo Suite es un programa de edición de imágenes para PC muy fácil de usar. NTI Photo Suite le permite retocar, componer y organizar sus imágenes. Contiene una serie de plantillas, como marcos para fotos, tarjetas de felicitación, calendarios y mucho más. Prepare sus imágenes y disfrute explorando las posibilidades de este programa.

#### Para instalar NTI Photo Suite:

- 1. Inserte el CD-ROM entregado con la cámara en la unidad de CD-ROM. Aparecerá la pantalla de bienvenida.
- 2. Haga clic en "INSTALL NTI PHOTO SUITE". Siga las instrucciones que aparecen en pantalla para completar la instalación.

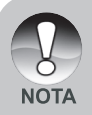

- Para averiguar cómo editar y retocar sus imágenes con NTI Photo Suite, remítase a la ayuda en línea del programa.
- Si trabaja con Windows 2000/XP, instale NTI Photo Suite en una cuenta de "Administrador".
- NTI Photo Suite no funciona en el Macintosh. Se recomienda iPhoto o iPhoto2.

# **ESPECIFICACIONES DE LA CÁMARA**

| Elemento                  | Descripción                                                     |
|---------------------------|-----------------------------------------------------------------|
| Sensor de imagen          | Sensor CCD de 8,28 megapíxeles                                  |
|                           | <fotografía></fotografía>                                       |
| Resolución de imagen      | 3296 x 2472, 2560 x 1920, 1600 x 1200, 640 x 480                |
|                           | <videoclip></videoclip>                                         |
|                           | 640 x 480, 320 x 240                                            |
| Pantalla LCD              | Pantalla LTPS TFT a color de 2,5"                               |
| Calidad de imagen         | Alta/Estándar/Baja/TIFF                                         |
| Soporte de grabación      | 32 MB de memoria interna (25,9 MB para almacenar                |
|                           | fotos) Tarjeta SD (hasta 1 GB) (opcional)                       |
| Formato de imagen         | JPEG (EXIF 2.2), DCF, DPOF, ASF                                 |
| Objetivo                  | Lente con zoom óptico 3x                                        |
|                           | Diafragma: 2.8 (gran angular)/4.8 (telefotografía)              |
|                           | Distancia focal: 7,5 mm a 22,5 mm (equivalente a                |
|                           | 36 mm - 108 mm en cámaras de 35 mm)                             |
|                           | Gran angular: Aprox. 5 cm al infinito (para macrofotografía)    |
| Enfoque                   | Telefotografía: Aprox. 30 cm al infinito (para macrofotografía) |
|                           | Normal: Aprox. 50 cm al infinito                                |
| Velocidad del obturador   | 1/2 a -1/1500 s                                                 |
| Zoom digital              | 4x (modo de captura fotográfica)                                |
|                           | 2x y 4x (modo de reproducción de fotos)                         |
| Alcance del flash         | 0,5 m - 2,7 m                                                   |
|                           | Entrada de alimentación 5V                                      |
| Interfaz                  | Conector A/V OUT                                                |
|                           | Connector USB (USB 2.0 compatible)                              |
| Alimentación              | Pila recargable de Li-Ion (3,7 V, opcional)                     |
|                           | Adaptador de alimentación (5 V / 3 A, opcional)                 |
| Dimensiones (An x Al x P) | Aprox. 91 x 57 x 27 mm (sin partes sobresalientes)              |
| Peso                      | Aprox. 150 g (sin pila ni tarjeta SD)                           |

\* El fabricante se reserva el derecho de modificar el diseño del producto y las especificaciones sin previo aviso.